•

•

# INSTRUCTIVO DE USO DE LA OFICINA VIRTUAL

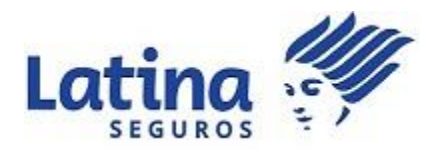

# Organización & Métodos

### Rev. 1.4.

| Proceso:         |             |          |           |
|------------------|-------------|----------|-----------|
| Tipo de proceso: | Estratégico | ☑ Clave  | 🗆 Ароуо   |
| Status:          | Propuesto   | Aprobado | Publicado |

| Fecha Actualización: | 30/04/2020 |
|----------------------|------------|
| Fecha de Aprobación: |            |
| Vigencia:            | indefinida |

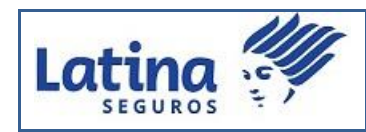

### **CONTROL DE CAMBIOS**

| DESCRIPCIÓN DEL                                                                                                    | CRIPCIÓN DEL SOLICITADO POR: REALIZADO POR: |            | БЕСНА                 |       |            |
|----------------------------------------------------------------------------------------------------|---------------------------------------------|------------|-----------------------|-------|------------|
| CAMBIO                                                                                                    | NOMBRE                                      | CARGO      | NOMBRE                | CARGO | FEGHA      |
| Inclusión de opción de<br>siniestralidad incurrida.<br>Mejora en la pantalla de<br>resumen por ramo.<br>Actualización de<br>imágenes necesarias. | Carlos<br>Carvajal                          | Técnico    | Brigitte<br>Anastacio | ОуМ   | 30/04/2020 |
| Actualización de<br>imágenes del cotizador<br>aprobado, el cual incluye<br>el uso de productos                                                   | Carlos<br>Carvajal                          | Técnico    | Brigitte<br>Anastacio | ОуМ   | 14/06/2019 |
| Incluir validaciones de<br>configuración del<br>mantenimiento del<br>producto en la cotización.                                                  | Carlos<br>Carvajal                          | Técnico    | Brigitte<br>Anastacio | ОуМ   | 19/02/2019 |
| Actualizar la opción de<br>Comisiones y la de<br>cartera vencida y por<br>vencer al mes corriente                                                | Eduardo<br>Torres                           | Financiero | Brigitte<br>Anastacio | ОуМ   | 11/10/2018 |
|                                                                                                    |                                             |            |                       |       |            |

|         | 1111 | INSTRUCTIVO DE USO |            |            |
|---------|------|--------------------|------------|------------|
| Latina  | 10   |                    | VERSIÓN:   | 1.4        |
| SEGUROS | 31   |                    | FECHA ACT: | 30/04/2020 |

# Contenido

| 01. | OBJETIVO 6                              |
|-----|-----------------------------------------|
| 02. | ALCANCE 6                               |
| 03. | RESPONSABILIDAD6                        |
| 04. | INSTRUCCIONES                           |
| 4   | 4.1. Ingreso a la Oficina Virtual:6     |
| 4   | 1.2. Registro de usuario                |
| 4   | 1.3. Inicio de Sesión                   |
| 4   | 1.4. Íconos importantes 10              |
| 4   | 1.5. Sección Asesores de Seguros10      |
|     | 4.5.1. Lista de Asesores10              |
|     | 4.5.2. Resumen por Asesor               |
|     | 4.5.3. Resumen por Ramo11               |
|     | 4.5.4. Consultas por Clientes12         |
|     | 4.5.5. Consultas de póliza14            |
|     | 4.5.6. Comisiones por Asesor15          |
|     | 4.5.7. Resumen Siniestros               |
|     | 4.5.8. Estado de Cuenta Fianzas17       |
|     | 4.5.9. Vencimientos                     |
|     | 4.5.10. Siniestralidad Incurrida20      |
| 4.6 | . Cotizador                             |
| 4   | 1.6.1. Generar cotizaciones             |
|     | 4.6.1.1. Ingreso de datos del cliente21 |
|     | 4.6.1.2. Ingreso de datos del vehículo  |
|     | 4.6.1.3. Resumen valores                |
| 4   | 1.6.2. Visualizar cotizaciones          |
| 4   | 1.6.3. Mensajes:                        |
| 4   | 1.6.4. Importante:                      |

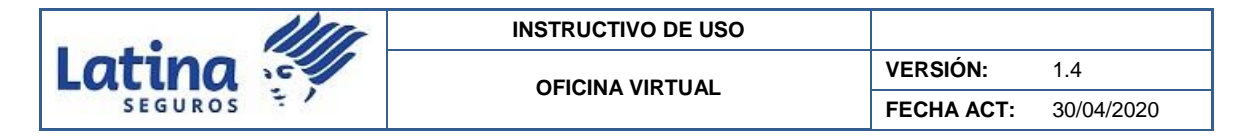

# Tabla de ilustraciones

|                   |  | INSTRUCTIVO DE USO |            |            |
|-------------------|--|--------------------|------------|------------|
| Latina<br>SEGUROS |  | VERSIÓN:           | 1.4        |            |
| SEGUROS           |  |                    | FECHA ACT: | 30/04/2020 |

| 23 |
|----|
| 24 |
| 25 |
| 26 |
| 26 |
| 27 |
| 28 |
| 28 |
| 29 |
| 29 |
| 30 |
| 30 |
| 31 |
|    |

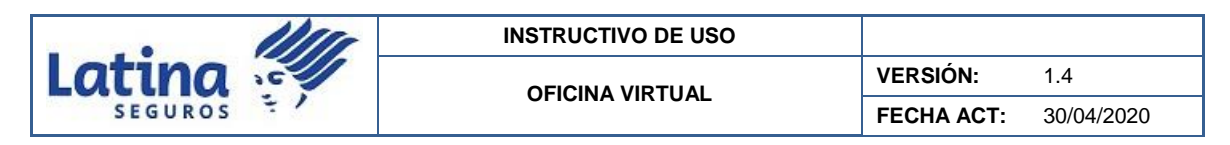

### 01. OBJETIVO

Presentar e indicar todas las opciones que tiene el perfil de Asesor Productor de Seguros con la finalidad de mostrar las facilidades de información, al acceder a la Oficina Virtual de Latina Seguros C.A., en cualquier momento y lugar a través de un dispositivo electrónico de su elección.

# 02. ALCANCE

El presente documento muestra las opciones que tienen acceso todos los Asesores Productores de Seguros de Latina Seguros C.A.

# 03. RESPONSABILIDAD

• Asesor Productor de Seguros: es responsable de realizar el registro de su usuario en la Oficina Virtual; así como la reserva y custodia del usuario y contraseña para el acceso correspondiente.

# 04. INSTRUCCIONES

**4.1. Ingreso a la Oficina Virtual:** puede acceder a la página oficial de Latina Seguros C.A., <u>www.latinaseguros.com.ec</u> e ir a la sección derecha se debe seleccionar la opción "Oficina Virtual" o ingresar directamente a la <u>https://portal.latinaseguros.com.ec/latinaweb/</u>.

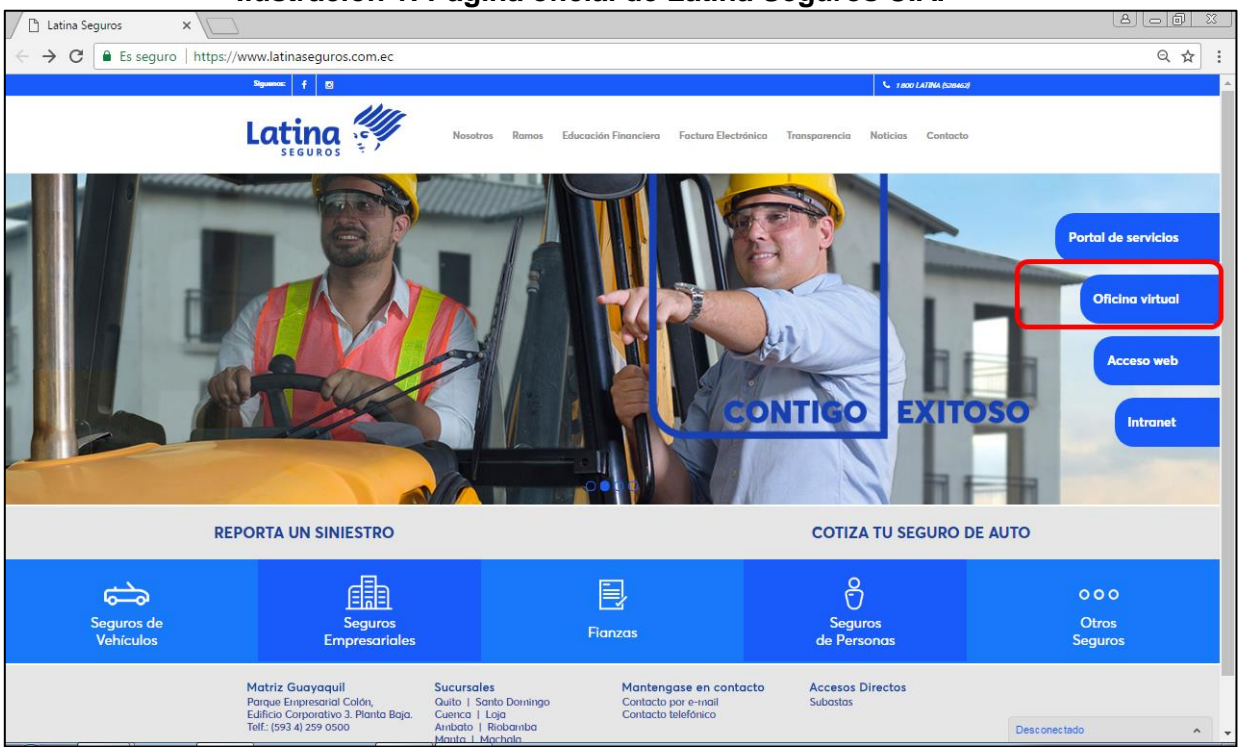

### Ilustración 1: Página oficial de Latina Seguros C.A.

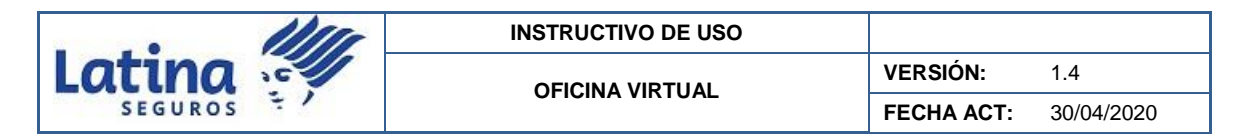

### 4.2. Registro de usuario

Si ingresa por primera vez y/o no ha registrado su usuario, por favor puede hacerlo a través de la opción "Registre su usuario".

| CONTRASEÑA<br>CONTRASEÑA<br>CONTRASEÑA<br>CONTRASEÑA<br>CONTRASEÑA<br>CONTRASEÑA<br>CONTRASEÑA<br>CONTRASEÑA<br>CONTRASEÑA<br>CONTRASEÑA<br>CONTRASEÑA<br>CONTRASEÑA<br>CONTRASEÑA                                                                    | racion 2. Opcion de registro de usi                                  |
|----------------------------------------------------------------------------------------------------|----------------------------------------------------------------------|
| Si no es usuario registrado por favor haga clic en Registrar Usuario<br>Descarga el Manual de Oficina Virtual aquí<br>NOMBRE DE USUARIO<br>CONTRASEÑA<br>CONTRASEÑA<br>No soy un robot<br>Mundidad contenero<br>No soy un robot<br>Mundidad contenero | Lating 3                                                             |
| Si no es usuario registrado por favor haga clic en Registrar Usuario<br>Descarga el Manual de Oficina Virtual aquí<br>NOMBRE DE USUARIO<br>CONTRASEÑA<br>No soy un robot<br>Preciér Endrema<br>Acceder                                                |                                                                      |
| Descarga el Manual de Oficina Virtual aquí NOMBRE DE USUARIO CONTRASEÑA CONTRASEÑA No soy un robot recarrora Presedud-Condenne Acceder                                                                                                    | Si no es usuario registrado por favor haga clic en Registrar Usuario |
| NOMBRE DE USUARIO CONTRASEÑA No soy un robot recaptora Provided: Contrasen Acceder                                                                                                    | Descarga el Manual de Oficina Virtual aquí                           |
| CONTRASEÑA  No soy un robot  CACceder  Acceder                                                                                                    | NOMBRE DE USUARIO                                                    |
| CONTRASEÑA  No soy un robot  Recarded-Conductore  Acceder  Acceder                                                                                                    | <u> </u>                                                             |
| No soy un robot                                                                                                    | CONTRASEÑA                                                           |
| No soy un robot                                                                                                    |                                                                      |
| Acceder                                                                                                    | No soy un robot                                                      |
|                                                                                                    | Acceder                                                              |
| REGISTRE SU USUARIO                                                                                                    | REGISTRE SU USUARIO                                                  |

# Ilustración 2: Opción de registro de usuarios

En tipo de registro se debe <u>seleccionar "Asesor de Seguros"</u> y llenar todos los campos que se encuentran señalados con asterisco (\*).

Ilustración 3: Formulario de registro de un Asesor Productor de Seguros

| Lat<br>REGISTRAR US           | ina<br>GUROS<br>SUARIO |  |  |  |
|-------------------------------|------------------------|--|--|--|
| Todos los campos o            | on * son obligatorios  |  |  |  |
| Tipo de Registro              | Asesor de Seguros      |  |  |  |
| Numero Documento*             | Cedula-RUC-Pasaporte   |  |  |  |
| Codigo Agente*                | Codigo Agente          |  |  |  |
| Nombres*                      | Nombres                |  |  |  |
| Apellidos*                    | Apellidos              |  |  |  |
| Razon Social*                 | Natural     OJuridico  |  |  |  |
| Correo Electrónico*           | Correo Electronico     |  |  |  |
| Contraseña*                   | Contraseña             |  |  |  |
| Confirmar Contraseña*         | Contraseña             |  |  |  |
| Pregunta Secreta*             | Nombre de mamá         |  |  |  |
| Respuesta*                    | Respuesta              |  |  |  |
| Acepta las condiciones de uso |                        |  |  |  |
| Registrarse                   | Cancelar               |  |  |  |

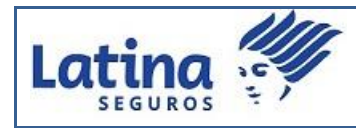

Es importante ingresar correctamente el número de documento (cédula, R.U.C. o pasaporte); así como el código de agente (asesor) que se encuentre registrado en Latina Seguros C.A. Si estos datos son correctos se cargará automáticamente el nombre y el correo electrónico.

### Ilustración 4: Mensaje de registro exitoso

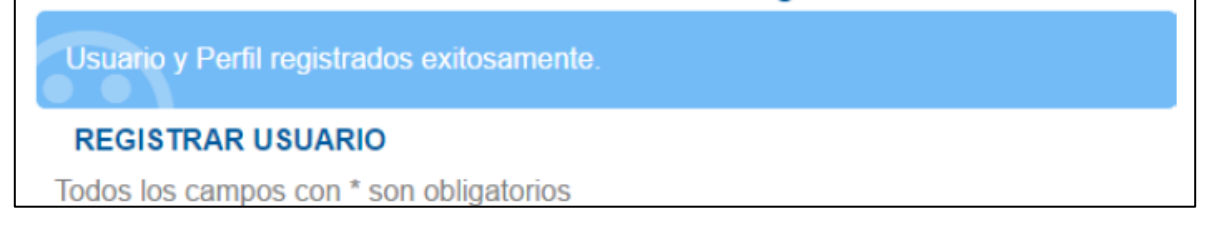

En caso de no aceptar las condiciones de uso, el número de documento o el código de agente sean incorrectos, se mostrará un mensaje de error.

### Ilustración 5: Mensaje de error durante el registro

| La                  | tina                           |        |                     |
|---------------------|--------------------------------|--------|---------------------|
| Ingrese todos los d | atos requeridos o falta acepta | ar las | condiciones de uso. |
| REGISTR             | AR USUARIO                     |        |                     |
| Todos los campos c  | on * son obligatorios          |        |                     |
| Tipo de Registro*   | Asesor de Seguros              |        |                     |
| Número Documento*   | Cedula-RUC-Pasaporte           |        |                     |
| Codigo Agente*      | Codigo Agente                  |        |                     |

### 4.3. Inicio de Sesión

Si ya se encuentra registrado, se puede ingresar su usuario y contraseña.

| 11/1/   | INSTRUCTIVO DE USO                                      |                                          |                               |
|---------|---------------------------------------------------------|------------------------------------------|-------------------------------|
| Latina  |                                                         | VERSIÓN:                                 | 1.4                           |
| SEGUROS | OFICINA VIRTUAL                                         | FECHA ACT:                               | 30/04/2020                    |
|         | han (manifa) (n. j. j. j. j. j. j. j. j. j. j. j. j. j. |                                          |                               |
| I       | lustración 6: Inició de sesio                           | on                                       |                               |
| ← → C   |                                                         |                                          |                               |
|         |                                                         | Latina                                   |                               |
|         | > 1000                                                  | Si no es usuario registrado por favor ha | aga clic en Registrar Usuario |
|         |                                                         | Descarga el Manual de Oficina Virtual    | aqui                          |

**Estimados Asesores:** 

La **copia de la póliza** de sus clientes será enviada única y exclusivamente

por correo electrónico.

\*Póliza adicional podrá ser descargada del Portal Web de Servicios de nuestro sitio web. NOMBRE DE USUARIO

No soy un robot

REGISTRE SU USUARIO RECUPERE SU CONTRASEÑA

å

CONTRASEÑA

Al ingresar la sesión aparecerá una alerta sobre el envío general de la actualización de datos a la página web. Se presiona en el botón "Aceptar" para continuar con la navegación.

#### Ilustración 7: Alerta de actualización de datos

| Estimado cliente la actualización de sus transacciones serán | reflejadas, |
|--------------------------------------------------------------|-------------|
| luego de 24 horas registradas en el Sistema de Latina Segu   | ros.        |
|                                                              | Aceptar     |

En la sección izquierda se ubican las opciones habilitadas para su usuario de Asesor de Seguros.

#### Ilustración 8: Opciones habilitadas

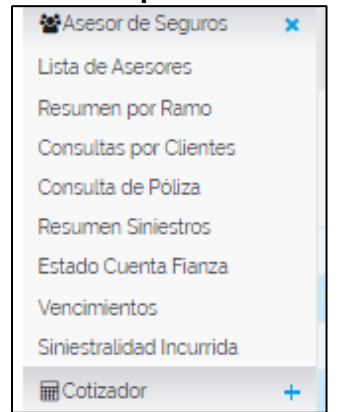

|         | 1111 | INSTRUCTIVO DE USO |            |            |
|---------|------|--------------------|------------|------------|
| Latina  | 10   |                    | VERSIÓN:   | 1.4        |
| SEGUROS | ÷/   |                    | FECHA ACT: | 30/04/2020 |

### 4.4. Íconos importantes

En la Oficina Virtual se habilitarán algunos íconos durante la navegación de cada opción en la barra principal.

### Ilustración 9: Íconos que pueden habilitarse durante la navegación

| Portal de Servicios     |                |                       | Latina                        |
|-------------------------|----------------|-----------------------|-------------------------------|
| Asesor de Seguros/Consu | ultas por Clie | ntes/Clientes Brokers | <b>6</b> 1800 LATINA (528462) |
| Asesor de Seguros       | +              | Clientes Brokers -    |                               |
| Cotizador               | +              |                       |                               |

A continuación se describe la funcionalidad de cada ícono.

- - permite ir a un nivel anterior de navegación dentro de una misma opción.
- sirve para imprimir la información presentada en la página web.

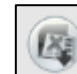

esta opción puede habilitarse para descargar los resultados presentados en una hoja de cálculo.

En la barra del título de la opción pueden habilitarse los filtros para buscar información específica.

| stración 10: Eje    | mplo de otros filtr      |
|---------------------|--------------------------|
| Buscar por número d | e documento del cliente: |
| Nro. Documento      | ) 🔍                      |

| $\circ$ |
|---------|
|         |
|         |

la lupa se encuentra a lado de los campos de filtro de información.

A continuación se describirá cada una de las opciones habilitadas.

### 4.5. Sección Asesores de Seguros

### 4.5.1. Lista de Asesores

| Latina | 1111 | INSTRUCTIVO DE USO |            |            |
|--------|------|--------------------|------------|------------|
|        | 16   |                    | VERSIÓN:   | 1.4        |
|        | 51   |                    | FECHA ACT: | 30/04/2020 |

Esta opción enlista todos los códigos que tiene un Asesor Productor de Seguros registrados en Latina Seguros C.A. Una vez seleccionado el código dirigirá a lo mostrado en la opción Resumen por Asesor.

Esta opción se encuentra ubicada en la ruta "Asesores de Seguros> Lista de Asesores".

| ista de Ases | ores   |                             |  |
|--------------|--------|-----------------------------|--|
| Tipo Agente  | CODIGO | NOMBRE S                    |  |
|              | 003    | ASESOR PRODUCTOR DE SEGUROS |  |
|              | 004    | ASESOR PRODUCTOR DE SEGUROS |  |
|              | 800    | ASESOR PRODUCTOR DE SEGUROS |  |
|              | 023    | ASESOR PRODUCTOR DE SEGUROS |  |

# Ilustración 11: Opción de Lista de Asesores

### 4.5.2. Resumen por Asesor

Si el Asesor Productor de Seguros tiene un código de asesor en Latina Seguros C.A. se presentará primero esta opción al iniciar la sesión en la Oficina Virtual.

Esta opción presenta el total de pólizas, clientes, prima, cobranzas, saldo, siniestros y los pagos realizados por el concepto de Siniestros.

Esta opción se encuentra ubicada en la ruta "Asesores de Seguros> Resumen por Asesor".

### Ilustración 12: Opción de Resumen por Asesor

| Resumen Asesor - |          |              |              |              |                | <ul> <li>A</li> <li>A</li></ul> |
|------------------|----------|--------------|--------------|--------------|----------------|----------------------------------------------------------------------------------------------------|
| Pólizas          | Clientes | Prima Total  | Cobranza     | Saldo        | Nro Siniestros | Pagos Siniestros                                                                                                    |
| 12832            | 6784     | 6,690,383.76 | 5,575,840.65 | 1,316,762.63 | 642            | 1,093,281.61                                                                                                    |

### 4.5.3. Resumen por Ramo

Esta opción presenta por ramo el total de las pólizas, clientes, prima, cobranzas, saldo, siniestros y los pagos realizados por el concepto de Siniestros. Se puede acceder al detalle del cliente y datos de las pólizas emitidas.

Esta opción se encuentra ubicada en la ruta "Asesores de Seguros> Resumen por Ramo".

### Ilustración 13: Opción de Resumen por Ramo

|         | 1111 | INSTRUCTIVO DE USO |            |            |
|---------|------|--------------------|------------|------------|
| Latina  |      |                    | VERSIÓN:   | 1.4        |
| SEGUROS |      |                    | FECHA ACT: | 30/04/2020 |

| Resumen Agente por Ramo -                       |           |          |          |          |          |
|-------------------------------------------------|-----------|----------|----------|----------|----------|
| Rango de Fecha Emisión: 27/04/2012 - 10/06/2019 |           |          |          |          |          |
| Ramo                                            | Polizas   | Clientes | Prima    | Cobranza | Saldo    |
| CASCO BUQUE                                     | 1         | 1        | 845.48   | 845.48   | 0.00     |
| EQUIPO Y MAQUINARIA PARA CONTRATISTA            | <u>10</u> | <u>3</u> | 5,167.85 | 1,664.98 | 3,137.00 |

# 4.5.4. Consultas por Clientes

Permite acceder al estado de cuenta del asegurado mediante un número de documento o búsqueda aproximada de los nombres o apellidos.

| Consultas por Cl                                         | ientes -                                  |
|----------------------------------------------------------|-------------------------------------------|
| Consultas por Número de Document<br>Número de Documento  | to<br>Consultar Cliente por Nro Documento |
| Consultas por Nombres o Apellidos<br>Nombres o Apellidos | Consultar Cliente por Nombres             |

### Ilustración 14: Consulta por Clientes

Esta opción se encuentra ubicada en la ruta "Asesores de Seguros> Consulta por Clientes".

Al consultar cliente por nombres, se dirige a los resultados de la búsqueda aproximada por nombres de los clientes. Luego de seleccionar el número de identificación se accede al resumen del estado de cuenta "Mi estado de cuenta".

| Client           | es Brokers -                              |       |                                   | <b>B</b> • <b>b</b>   |      |
|------------------|-------------------------------------------|-------|-----------------------------------|-----------------------|------|
| Nro<br>Documento | Accede al resumen<br>del estado de cuenta | anton | Direccion                         | Telefono              | Mail |
| 1715466387       | PICHINCHA                                 | QUITO | VIA INTEROCEANICA CALLE 13 LOTE 5 | 0995653796<br>2439300 |      |

### Ilustración 15: Resultado de búsqueda de cliente por nombres

Al consultar cliente por número de documento, se dirige al estado de cuenta del cliente.

### Ilustración 16: Resumen del estado de cuenta

| OFICINA VIRTUAL VERSIÓN: 1.4 | Latina  | 1111 | INSTRUCTIVO DE USO |            |            |
|------------------------------|---------|------|--------------------|------------|------------|
|                              |         | 10   |                    | VERSIÓN:   | 1.4        |
| FECHA ACT: 30/04/2020        | SEGUROS | ÷/   |                    | FECHA ACT: | 30/04/2020 |

| Asesor de Seguros/Consultas por C                 | Asesor de Seguros/Consultas por Clientes/Clientes Brokers/Mi Estado De Cuenta 51800 LATINA (528462) |  |  |  |  |  |  |  |  |  |  |  |
|---------------------------------------------------|----------------------------------------------------------------------------------------------------|--|--|--|--|--|--|--|--|--|--|--|
| <ul> <li>Masesor de Seguros +</li> <li></li></ul> | <ul> <li>Cotizador</li> <li>★</li> <li>Mi Estado De Cuenta - Jose ALEJANDRO CORDOVA M</li> </ul>    |  |  |  |  |  |  |  |  |  |  |  |
|                                                   | Pólizas Suma Asegurada Prima Total Abono Saldo                                                      |  |  |  |  |  |  |  |  |  |  |  |
|                                                   | <u>1</u> -12,000.00 -183.35 -890.12 0.00                                                            |  |  |  |  |  |  |  |  |  |  |  |
| Detalle del estado de cuenta                      |                                                                                                    |  |  |  |  |  |  |  |  |  |  |  |

# Ilustración 17: Estado de cuenta con detalle por pólizas

| Asesor de Seguros/Consultas por C | lientes/Clientes Bro<br>Detalle          | ntes/Clientes Brokers/Mi Estado De Cuenta/Detaile Estado de Cuenta por Ramo Detalle Estado de Cuenta por Ramo - jose alejandro cordova m |                             |                 |                     |                  |        |         |         |       |                     |  |
|-----------------------------------|------------------------------------------|----------------------------------------------------------------------------------------------------|-----------------------------|-----------------|---------------------|------------------|--------|---------|---------|-------|---------------------|--|
|                                   | Todos                                    | odos                                                                                                    |                             |                 |                     |                  |        |         |         |       |                     |  |
|                                   | Póliza                                   | Cod<br>Cliente                                                                                                    | Fecha<br>Emision<br>Factura | Factura         | Forma<br>de<br>Pago | Conducto<br>Pago | Cuenta | Prima   | Abono   | Saldo | Tipo I<br>Documento |  |
|                                   | CUENCA -<br>VEHICULOS<br>-0316770-000005 | 0106991856                                                                                                    | 23/01/2017                  | 014001000012118 | 1<br>PAGOS          | CONTADO          | 0      | -890.12 | -890.12 | 0.00  | ENDOSO              |  |
| (                                 | Detalle de pag                           | gos                                                                                                    |                             |                 |                     |                  |        |         |         |       |                     |  |

Sin embargo al elegir una póliza se presentará el detalle del estado de cuenta.

| s/Consultas por Cl | /Consultas por Clientes/Clientes Brokers/Mi Estado De Cuenta/Detalle Estado de Cuenta por Ramo/Detalle Estado de Cuenta 5 1800 LATINA (528462) |                                                         |                          |                 |               |        |                  |             |           |          |  |
|--------------------|----------------------------------------------------------------------------------------------------|---------------------------------------------------------|--------------------------|-----------------|---------------|--------|------------------|-------------|-----------|----------|--|
| iguros +<br>+      | Detal                                                                                                    | Detalle Estado de Cuenta - WILSON NORBERTO OROZCO MEJIA |                          |                 |               |        |                  |             |           |          |  |
|                    |                                                                                                    | Póliza                                                  | Fecha Emision<br>Factura | Factura         | Forma<br>Pago | de     | Conducto<br>Pago | Cuenta      | Abono     | Saldo    |  |
|                    | QUITO -VEI                                                                                                    | HICULOS -0335615-<br>000000                             | 06/03/2018               | 007001000218123 | 10 PAG        | DS     | CUOTAS           | o           | 0.00      | 1,183.97 |  |
|                    | Nro Cuota                                                                                                    | Tipo de Cuota                                           | Fecha de Vencimiento     | Plan de Pagos   | Abono         | Saldos |                  | Coment      | ario      |          |  |
|                    | 0                                                                                                    | CUOTA INICIAL                                           | 06/03/2018               | 4791871         | 0.00          | 118.46 | Se coordine      | ó cobro: re | egresar m | nañana   |  |
|                    | 1                                                                                                    | CUOTA                                                   | 06/04/2018               | 4791871         | 0.00          | 118.39 | Se coordine      | ó cobro: re | egresar m | añana    |  |
|                    | 2                                                                                                    | CUOTA                                                   | 06/05/2018               | 4791871         | 0.00          | 118.39 | Se coordine      | ó cobro: re | egresar m | nañana   |  |
|                    | 3                                                                                                    | CUOTA                                                   | 06/06/2018               | 4791871         | 0.00          | 118.39 | Se coordine      | ó cobro: re | egresar m | añana    |  |
|                    | 4                                                                                                    | CUOTA                                                   | 06/07/2018               | 4791871         | 0.00          | 118.39 | Se coordine      | ó cobro: re | egresar m | nañana   |  |
|                    | 5                                                                                                    | CUOTA                                                   | 06/08/2018               | 4791871         | 0.00          | 118.39 | Se coordine      | ó cobro: re | egresar m | nañana   |  |
|                    | 6                                                                                                    | CUOTA                                                   | 06/09/2018               | 4791871         | 0.00          | 118.39 | Se coording      | ó cobro: re | egresar m | nañana   |  |
|                    | 7                                                                                                    | CUOTA                                                   | 06/10/2018               | 4791871         | 0.00          | 118.39 | Se coordine      | ó cobro: re | egresar m | añana    |  |
|                    | 8                                                                                                    | CUOTA                                                   | 06/11/2018               | 4791871         | 0.00          | 118.39 | Se coordine      | ó cobro: re | egresar m | nañana   |  |
|                    | 9                                                                                                    | CUOTA                                                   | 06/12/2018               | 4791871         | 0.00          | 118.39 | Se coordine      | ó cobro: re | egresar m | nañana   |  |

# Ilustración 18: Detalle de Estado de cuenta de pagos realizados por póliza

| Latina | 1111 | INSTRUCTIVO DE USO |            |            |
|--------|------|--------------------|------------|------------|
|        | = 1  |                    | VERSIÓN:   | 1.4        |
|        |      |                    | FECHA ACT: | 30/04/2020 |

### 4.5.5. Consultas de póliza

Para acceder directamente al estado de cuenta completo de sus clientes, se encuentra habilitada la descarga de la Cartera vencido y por vencer del mes corriente en la página web.

### Ilustración 19: Ejemplo de descarga de Cartera

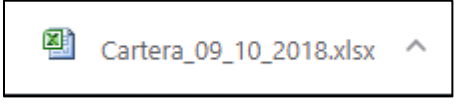

Permite consultar por agencia, ramo y póliza, el detalle de la emisión de la póliza. Presionar el botón "Consultar Póliza".

Esta opción se encuentra ubicada en la ruta "Asesores de Seguros> Consulta de Pólizas".

### Ilustración 20: Consulta de pólizas

| Asesor de Seguros/Consulta o | le Pól | liza                                                   |   |
|------------------------------|--------|--------------------------------------------------------|---|
| Asesor de Seguros            | ×      | Consulta de Póliza -                                   |   |
| Lista de Asesores            |        |                                                        |   |
| Resumen por Asesor           |        | Cartera vencida y por vencer al mes corriente Exportar |   |
| Resumen por Ramo             |        |                                                        |   |
| Consultas por Clientes       |        | Consulta de Póliza                                     |   |
| Consulta de Póliza           |        |                                                        |   |
| Resumen Siniestros           |        | Ramo INCENDIO                                          | • |
| Estado Cuenta Fianza         |        | Nro Póliza                                             |   |
| Vencimientos                 |        | Nro Endoso<br>(opcional)                               |   |
| H Cotizador                  | +      | Consultar Póliza                                       |   |

Se presentarán todas las pólizas que coincidan con los criterios de la búsqueda realizada.

Ilustración 21: Resultado de la búsqueda

| Asesor de Seguros/Consulta | s por F | óliza/Pólizas por Ra                    | mo                 |                             |                 |              |                                    |                 | Ľ                 | 1800 LA  | TINA (52 | 8462)    |
|----------------------------|---------|-----------------------------------------|--------------------|-----------------------------|-----------------|--------------|------------------------------------|-----------------|-------------------|----------|----------|----------|
| Asesor de Seguros          | ++      | Pólizas                                 | Pólizas por Ramo - |                             |                 |              |                                    |                 |                   |          |          |          |
|                            |         | Sucursal -<br>Ramo - VEHICUL            | .0S                |                             |                 |              |                                    |                 |                   |          |          |          |
|                            |         | Póliza                                  | Operación          | Fecha<br>Emisión<br>Factura | Fecha<br>Inicio | Fecha<br>Fin | Asegurado                          | Factura         | Suma<br>Asegurada | Prima    | Abono    | Saldo    |
|                            |         | QUITO -<br>VEHICULOS<br>-0335615-000000 | POLIZA<br>NUEVA    | 06/03/2018                  | 05/03/2018      | 05/03/2019   | OROZCO MEJIA<br>WILSON<br>NORBERTO | 007001000218123 | 280,000.00        | 1,183.97 | 0.00     | 1,183.97 |
|                            |         |                                         | Ver e              | stado de o                  | uenta           |              |                                    |                 |                   |          |          |          |

|        | 1111 | INSTRUCTIVO DE USO |            |            |
|--------|------|--------------------|------------|------------|
| Latina | 10   |                    | VERSIÓN:   | 1.4        |
|        |      | OF ICINA VICTORE   | FECHA ACT: | 30/04/2020 |

Se puede seleccionar una póliza para acceder a visualizar el detalle del estado de cuenta.

| nusi                  |                                                                            | ille ue                                                                                                    | estado de cue                                                                                                    | illa                                                                                                    |                                                                                                    |                                                                                                    |
|-----------------------|----------------------------------------------------------------------------|----------------------------------------------------------------------------------------------------|----------------------------------------------------------------------------------------------------|----------------------------------------------------------------------------------------------------|----------------------------------------------------------------------------------------------------|----------------------------------------------------------------------------------------------------|
| e Estado Cu           | enta -                                                                     |                                                                                                    |                                                                                                    |                                                                                                    |                                                                                                    | • •                                                                                                    |
| Póliza                |                                                                            | Fech                                                                                                    | a Emisión                                                                                                    | Factu                                                                                                    | Prima                                                                                                    |                                                                                                    |
| DBRO PRIMA CON MODIF. | MONTO                                                                      | 0.                                                                                                    | 2/01/2013                                                                                                    | 007001000                                                                                                    | 125907                                                                                                    | 498,77                                                                                                    |
| Tipo de Cuota         | Fecha de Vencimiento                                                       |                                                                                                    | Plan de Pagos                                                                                                    | Prima                                                                                                    | Cobranza                                                                                                    | Saldos                                                                                                    |
| CUOTA INICIAL         | 28/12/2012                                                                 |                                                                                                    | 3236224                                                                                                    | 498,77                                                                                                    | 498,77                                                                                                    | 0,00                                                                                                    |
|                       | Póliza<br>Póliza<br>DBRO PRIMA CON MODIF<br>Tipo de Cuota<br>CUOTA INICIAL | Póliza<br>Póliza<br>DBRO PRIMA CON MODIF.MONTO<br>Tipo de Cuota Fecha de Vencimi<br>CUOTA INICIAL 28/12/2012 | Estado Cuenta -<br>Póliza Fech<br>DBRO PRIMA CON MODIFMONTO 02<br>Tipo de Cuota Fecha de Vencimiento<br>CUOTA INICIAL 28/12/2012 | Estado Cuenta -<br>Póliza Fecha Emisión<br>DBRO PRIMA CON MODIFMONTO 02/01/2013<br>Tipo de Cuota Fecha de Vencimiento Plan de Pagos<br>CUOTA INICIAL 28/12/2012 3236224 | Estado Cuenta -     Póliza     Fecha Emisión     Factu      DBRO PRIMA CON MODIF.MONTO     02/01/2013     007001000     Tipo de Cuota     Fecha de Vencimiento     Plan de Pagos     Prima     CUOTA INICIAL     28/12/2012     3236224     498,77 | e Estado Cuenta -<br>Póliza Fecha Emisión 22.0 de estado de cuenta<br>Póliza Fecha Emisión Factura<br>02/01/2013 007001000125907<br>Tipo de Cuota Fecha de Vencimiento Plan de Pagos Prima Cobranza<br>CUOTA INICIAL 28/12/2012 3236224 498,77 498,77 |

### Ilustración 22: Detalle de estado de cuenta

### 4.5.6. Comisiones por Asesor

Se puede descargar la pre liquidación de las comisiones del Asesor Productor de Seguros, con opción de descarga en formato PDF.

Esta opción estará habilitada a los Ejecutivos Comerciales del Asesor Productor de Seguros haya solicitado crear a Latina Seguros. Para esto, debe otorgar el nombre, el número de identificación y los nombres de las agencias de Latina Seguros C.A.

Esta opción se encuentra ubicada en la ruta "Asesores de Seguros> Comisiones por Asesor".

### Ilustración 23: Descarga de comisiones

| Portal de Se                     | rvicios                    | Latina                             |
|----------------------------------|----------------------------|------------------------------------|
| Cliente/Mis Pólizas Activas/Resu | men por Ramo               | <b>528462</b> 1800 LATINA (528462) |
| Asesor de Seguros                | Comisiones PDF             |                                    |
| Cotizador -                      | Sucursal: QUITO   Exportar |                                    |

La preliquidación es la última generada desde el Sistema de Latina Seguros.

#### Ilustración 24: Descarga de archivo de las comisiones

| Nombre                             |
|------------------------------------|
| Domisiones-2017-08-08_15-44-36.pdf |
|                                    |

Al abrir el archivo descargado se muestra la pre liquidación del Asesor Productor de Seguros.

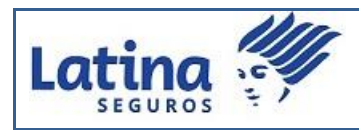

# Ilustración 25: Ejemplo de pre liquidación

| LATINA SEG                      | UROS C.A. (ES CO                                      | NTRIBUYENTE ESPECIA |                       | RUC: 0991311637001 |                |             |                     |                |  |  |  |  |
|---------------------------------|-------------------------------------------------------|---------------------|-----------------------|--------------------|----------------|-------------|---------------------|----------------|--|--|--|--|
| COMISIONES                      | A LIQUIDAR AL:                                        | 08/08/2017          |                       |                    |                | Emitido 98/ | D8/2017 Hora:       | 15:44:36       |  |  |  |  |
| Asesor Product                  | Asesor Productor de Begunos: 99220- No. Credencial: 2 |                     |                       |                    |                |             |                     |                |  |  |  |  |
| Dirección: QI                   | ито                                                   |                     |                       |                    |                | CED/RUC.:   | 1710133719001       |                |  |  |  |  |
| Rep. Legal:                     | HIDALGO ENRIQUEZ                                      | Correo: fi          | anzas.jenny@gmail.com |                    |                |             |                     |                |  |  |  |  |
| RAMO                            | PÓLIZA                                                | ENDOSO              | ASEGURADO             | COMPROBANTE        | FECHA COMISIÓN | PRIMA NETA  | PORCENTAJE COMISIÓN | VALOR COMISIÓN |  |  |  |  |
| D6-ACCIDENT<br>E3               | 0008211                                               | 000000              | RODRIGUEZ JUAN        | CP871614           | 16/05/2017     | \$ 150.00   | 15                  | \$ 22.50       |  |  |  |  |
| 06-ACCIDENT<br>ES               | 0048001                                               | 000007              | RODRIGUEZ JUAN        | CP871355           | 16/05/2017     | \$ 207.06   | 20                  | \$41.41        |  |  |  |  |
| PERSONALES<br>06-ACCIDENT<br>ES | 0048001                                               | 000005              | RODRIGUEZ JUAN        | IC917626           | 08/05/2017     | \$ 276.09   | 20                  | \$ 55.22       |  |  |  |  |
| PERSONALES<br>06-ACCIDENT<br>ES | 0048001                                               | 000008              | RODRIGUEZ JUAN        | IC917626           | 08/05/2017     | \$(276.09)  | 20                  | \$(55.22)      |  |  |  |  |
| PERSONALES<br>06-ACCIDENT<br>ES | 0048001                                               | 000004              | RODRIGUEZ JUAN        | CP863061           | 23/03/2017     | \$ 84.36    | 20                  | \$ 16.87       |  |  |  |  |
| PERSONALES<br>06-ACCIDENT<br>ES | 0047956                                               | 000006              | RODRIGUEZ JUAN        | IC903352           | 23/03/2017     | \$ 50.00    | 20                  | \$ 10.00       |  |  |  |  |
| PERSONALES<br>06-ACCIDENT<br>ES | 0047956                                               | 000007              | RODRIGUEZ JUAN        | IC903352           | 23/03/2017     | \$(50.00)   | 20                  | \$(10.00)      |  |  |  |  |
| PERSONALES<br>D6-ACCIDENT<br>ES | 0007915                                               | 000002              | RODRIGUEZ JUAN        | IC917438           | 05/05/2017     | \$ 326.08   | 15                  | \$ 48.91       |  |  |  |  |
| PERSONALES<br>06-ACCIDENT<br>ES | 0007915                                               | 000003              | RODRIGUEZ JUAN        | IC917438           | 05/05/2017     | \$(326.08)  | 15                  | \$(48.91)      |  |  |  |  |
| PERSONALES<br>06-ACCIDENT<br>ES | 0048001                                               | 000003              | RODRIGUEZ JUAN        | CP858732           | 24/02/2017     | \$ 230.40   | 20                  | \$ 46.08       |  |  |  |  |
| PERSONALES<br>06-ACCIDENT<br>ES | 0007915                                               | 000001              | RODRIGUEZ JUAN        | CP858732           | 24/02/2017     | \$ 326.08   | 15                  | \$ 48.91       |  |  |  |  |
| PERSONALES<br>06-ACCIDENT<br>ES | 0048001                                               | 000009              | RODRIGUEZ JUAN        | IC930225           | 09/06/2017     | \$ 276.09   | 20                  | \$ 55.22       |  |  |  |  |
| PERSONALES<br>06-ACCIDENT<br>ES | 0048001                                               | 000011              | RODRIGUEZ JUAN        | IC930225           | 09/06/2017     | \$(276.09)  | 20                  | \$(55.22)      |  |  |  |  |
| PERSONALES                      |                                                       |                     |                       |                    |                |             |                     |                |  |  |  |  |

| LATINA SEGURO                   | ATINA SEGUROS C.A. (ES CONTRIBUYENTE ESPECIAL.)<br>ATINA SEGUROS C.A. (ES CONTRIBUYENTE ESPECIAL.)<br>Pagina: 2<br>Pagina: 2<br>Pagina: 2<br>Pagina: 2<br>Pagina: 2<br>Pagina: 2<br>Pagina: 2<br>Pagina: 2 |               |          |                |       |        |          |           |          |           |          |           |            |          |            |         |        |          |
|---------------------------------|----------------------------------------------------------------------------------------------------|---------------|----------|----------------|-------|--------|----------|-----------|----------|-----------|----------|-----------|------------|----------|------------|---------|--------|----------|
| COMISIONES A L                  | LIQUIDAR AL:                                                                                                    | 08/08/2017    |          |                |       |        |          |           |          |           |          | Emit      | (dops/us/2 | 17       | Hora       | : 15:44 | 136    |          |
| Asesor Productor de             | e Seguros:                                                                                                    |               |          |                |       |        |          |           |          |           |          | No. Cred  | ienciai:   | 2        |            |         |        |          |
| Dirección: QUITO                | <b>b</b>                                                                                                    |               |          |                |       |        |          |           |          |           |          | CED/RU    | IG. 71     | 01337190 | 01         |         |        |          |
| Rep. Legal: HID/                | ALGO ENRIQUE                                                                                                    | EZ JENNY I    |          |                |       |        |          |           |          |           |          | Correo:   |            | .jenny@g | mail.com   |         |        |          |
| 10-RESPONS<br>ABILIDAD          | 0007915                                                                                                    | 000004        |          | RODRIGUEZ      | JUAN  | F      |          | IC932441  |          | 20/06/201 | 17       | \$ 32     | 6.08       |          |            | 15      | ;      | 48.91    |
| 10-RESPONS<br>ABILIDAD<br>CIVIL | 0007915                                                                                                    | 000005        |          | RODRIGUEZ      | JUAN  | ,      |          | IC932441  |          | 20/06/201 | 17       | \$(32     | 5.08)      |          |            | 15      | 1      | (48.91)  |
|                                 |                                                                                                    |               |          |                |       |        |          |           |          |           |          |           |            |          |            |         |        |          |
| Total Prima Neta:               |                                                                                                    |               |          |                |       |        |          |           |          |           |          | •         | 997.90     |          |            |         |        | \$ 0.00  |
| Total Comisión:                 |                                                                                                    |               |          |                |       |        |          |           |          |           |          |           |            |          |            |         | •      | 1/5.//   |
| Subtotal:                       |                                                                                                    |               |          |                |       |        |          |           |          |           |          |           |            |          |            |         | ;      | 71.41    |
| Subtotal 0%:                    |                                                                                                    |               |          |                |       |        |          |           |          |           |          |           |            |          |            |         | \$     | 104.36   |
| lva :                           |                                                                                                    |               |          |                |       |        |          |           |          |           |          |           |            |          |            |         |        | \$ 8.57  |
| Total Faoturar:                 |                                                                                                    |               |          |                |       |        |          |           |          |           |          |           |            |          |            |         | \$     | 184.34   |
| Ret. Fuente:                    |                                                                                                    |               |          |                |       |        |          |           |          |           |          |           |            |          |            |         | 5      | (14.05)  |
| Ret. Iva :                      |                                                                                                    |               |          |                |       |        |          |           |          |           |          |           |            |          |            |         |        | \$(6.00) |
| Contri. Sib :                   |                                                                                                    |               |          |                |       |        |          |           |          |           |          |           |            |          |            |         |        | \$(0.35) |
| Neto a Reolbir:                 |                                                                                                    |               |          |                |       |        |          |           |          |           |          |           |            |          |            |         | 5      | 163.93   |
| PENDIENTES P                    | OR FIRMAR                                                                                                    | PERSONAS JURI | DICAS    |                |       |        |          |           |          |           |          |           |            |          |            |         |        |          |
| RAMO PÓLIZA                     | ENDOSO                                                                                                    | ASEGURADO     | COMISIÓN | IDENTIFICACIÓN | FORM. | PÓLIZA | SERVICIO | ESCRITURA | NOMBRAM. | RUC N     | IOMINA   | REP LEGAL | CERTIFIC   | ADO REI  | NTA MATR.  | INSPEC. | COMPRA | COBER    |
| PENDIENTES P                    | OR FIRMAR                                                                                                    | PERSONAS NATU | IRALE\$  |                |       |        |          |           |          |           |          |           |            |          |            |         |        |          |
| RAMO                            | PÓLIZA                                                                                                    | ENDOSO        |          | ASEGURADO      |       | CON    | NOISIÓN  | FORMULAR  | O PÔ     | LIZA      | SERVICIO | CONYU     | JGE RE     | NTA MA   | TR. INSPEC | COM     | PRA C  | BER      |
|                                 |                                                                                                    |               |          |                |       |        |          |           |          |           |          |           |            |          |            |         |        |          |

|         | 1111 | INSTRUCTIVO DE USO |            |            |
|---------|------|--------------------|------------|------------|
| Latina  | 16   |                    | VERSIÓN:   | 1.4        |
| SEGUROS | = /  | OF ICINA VICTORE   | FECHA ACT: | 30/04/2020 |

## 4.5.7. Resumen Siniestros

Muestra el valor total a pagar (deducible más RASA) del asegurado por siniestro; así como el estado de su reclamo.

Esta opción se encuentra ubicada en la ruta "Asesores de Seguros> Resumen Siniestros".

| Resumen por Ramo Sinie | Resumen por Ramo Siniestros Asesor |             |  |  |  |  |  |  |  |  |
|------------------------|------------------------------------|-------------|--|--|--|--|--|--|--|--|
| Ramos                  | Accede al detalle                  | Total Pagar |  |  |  |  |  |  |  |  |
| EQUIPO ELECTRONICO     | del Siniestro                      | 0.00        |  |  |  |  |  |  |  |  |
| VEHICULOS              |                                    | 17,821.41   |  |  |  |  |  |  |  |  |
| VEHICULOS PESADOS      |                                    | 12,926.39   |  |  |  |  |  |  |  |  |

Ilustración 26: Resumen de Siniestros

Ilustración 27: Siniestros por ramo

| Detalle Ramo                       | Detalle Ramo Siniestro Asesor 💿 🕒 |                      |                   |                     |           |       |                |  |  |  |  |
|------------------------------------|-----------------------------------|----------------------|-------------------|---------------------|-----------|-------|----------------|--|--|--|--|
| EHICULOS Buscar Siniestro:         |                                   |                      |                   |                     |           |       |                |  |  |  |  |
| Póliza                             | Nro.<br>Siniestro                 | Fecha<br>Reclamo     | Causa             | Estado<br>Siniestro | Dedudible | Rasa  | Total<br>Pagar |  |  |  |  |
| QUITO-VEHICULOS-0270014-           | 2130: Se<br>sir                   | elecciona<br>niestro | ROBO PARCIAL      | F                   | 270.00    | 50.49 | 1,780.05       |  |  |  |  |
| QUITO-VEHICULOS-0270014-<br>000007 | 21302                             | 30/01/2013           | ROTURA PARABRISAS | F                   | 270.00    | 12.81 | 552.19         |  |  |  |  |

### Ilustración 28: Estado del Siniestro

| Items Siniestro |              |             |                   |            |  |  |  |  |  |
|-----------------|--------------|-------------|-------------------|------------|--|--|--|--|--|
| Fecha Ingreso   | Hora Ingreso | Estado      | Comentario        | ejecutivo  |  |  |  |  |  |
| 30/01/2013      | 00:00:00     | FINIQUITADO | ROTURA PARABRISAS | Rita Pinto |  |  |  |  |  |
|                 |              |             |                   |            |  |  |  |  |  |

### 4.5.8. Estado de Cuenta Fianzas

Permite consultar y descargar el estado de cuenta del (los) afianzado (s) en formato PDF.

Esta opción se encuentra ubicada en la ruta "Asesores de Seguros> Estado Cuenta Fianzas".

|        | 1111 | INSTRUCTIVO DE USO |            |            |
|--------|------|--------------------|------------|------------|
| Latina | 10   |                    | VERSIÓN:   | 1.4        |
|        | = /  |                    | FECHA ACT: | 30/04/2020 |

### Ilustración 29: Estado de Cuenta – ramos de Fianzas

| Es     | stado             | o Cuenta               | Fianza                                    | Filtro po                             | or número<br>mento o |             |
|--------|-------------------|------------------------|-------------------------------------------|---------------------------------------|----------------------|-------------|
| Bus    | carpor<br>ianzado | numero id afiaza       | do o por fecha de emisión:<br>Desde Hasta | a Q                                   | e fecha o            | le          |
| Poliza | Endoso            | Numero Id<br>Afianzado | Afianzado                                 | Asegurado                             | Fecha<br>Emisión     | Prima Total |
| 005461 | 000000            | 1704463304001          | LUIS BONILLA                              | G.A.D. MUNICIPAL DEL CANTON RUMIÑAHUI | 28/02/2013           | 347.30      |
| 002649 | 000001            | 1701997270             | ALFONSO ANDRADE                           | EMAAP<br>Generar hoja                 | 09/12/2009           | 83.28       |
|        |                   |                        |                                           | de cálculo                            | Imprimi              | ir PDF      |

#### Ilustración 30: Descarga de archivo de estado de cuenta de ramos de Fianzas

🔁 Estado-Cuentas-Fianza-2017-08-08\_16-20-28.pdf

Al abrir el archivo descargado se muestra el estado de cuentas de Fianzas.

### Ilustración 31: Visualización de estado de cuentas en ramos de Fianzas

|              | ESTADO DE CUENTA |                         |                                               |                    |                  |                |                  |                                          |                                                                                                    |  |  |  |  |  |
|--------------|------------------|-------------------------|-----------------------------------------------|--------------------|------------------|----------------|------------------|------------------------------------------|----------------------------------------------------------------------------------------------------|--|--|--|--|--|
| LATINA SEGU  | ROS C.A.         |                         |                                               | 492-               | GUZMAN EDWIN     |                | - 040073         |                                          | Emitido: 08/08/2017                                                                                                    |  |  |  |  |  |
|              |                  |                         |                                               | MIGUEL             | ALVAREZ COR      | TEZ 109 Y \    | /IDELA           |                                          | Hora: 16:20:28                                                                                                    |  |  |  |  |  |
|              |                  |                         |                                               |                    |                  |                |                  |                                          |                                                                                                    |  |  |  |  |  |
| POLIZA       | ENDOSO           | FACTURA<br>NTA. CREDITO | ASESOR                                        | MON.               | FECHA<br>EMISIÓN | PRIMA<br>TOTAL | VENCIDO<br>MONTO | ASEGURADO                                | OBJETO                                                                                                    |  |  |  |  |  |
| ALFO         | NSO AND          | RADE                    |                                               |                    |                  |                |                  |                                          |                                                                                                    |  |  |  |  |  |
| QUITO        |                  |                         |                                               |                    |                  |                |                  |                                          |                                                                                                    |  |  |  |  |  |
| 19-BUEN US   | O DE ANT         | ICIPO                   |                                               |                    |                  |                |                  |                                          |                                                                                                    |  |  |  |  |  |
| Cumplimiento | de contrate      | D                       |                                               |                    |                  |                |                  |                                          |                                                                                                    |  |  |  |  |  |
| 002649       | 000001           | 0070010082040           | AGENCIA ASESORA<br>PRODUCTORA DE SEGUROS S.A. | DÓLARES            | 09/12/2009       | 83,28          | 83,28            | ЕМААР                                    | La presente póliza es<br>incondicional, irrevocable y de<br>cobro inmediato, deacuerdo con el<br>Art. 73, numeral 2, de la Ley<br>Orgánica del Sistema Nacionalde<br>Contratación Pública, hasta por la                        |  |  |  |  |  |
|              |                  |                         |                                               | TOTAL              | PAMO-            | 83.28 83.28    |                  |                                          | suma de US\$. 12,000.00                                                                                                    |  |  |  |  |  |
|              |                  |                         |                                               | TOTAL SUC          | URSAL:           | 83,28          | 83,28            |                                          |                                                                                                    |  |  |  |  |  |
| 1.005        |                  |                         |                                               | TOTAL AFIAN        | ZADO:            | 83,28          | 83,28            |                                          |                                                                                                    |  |  |  |  |  |
| OUITO        | BUNILLA          |                         |                                               |                    |                  |                |                  |                                          |                                                                                                    |  |  |  |  |  |
| 13-CUMPLIN   |                  | CONTRATO                |                                               |                    |                  |                |                  |                                          |                                                                                                    |  |  |  |  |  |
| Cumplimiento | de contrate      |                         |                                               |                    |                  |                |                  |                                          |                                                                                                    |  |  |  |  |  |
| 005461       | 000000           | 007001000128319         | AGENCIA ASESORA<br>PRODUCTORA DE SEGUROS S.A. | DÓLARES            | 28/02/2013       | 347,30         | 347,30           | G.A.D. MUNICIPAL DEL CANTON<br>RUMIÑAHUI | La presente póliza es<br>incondicional, irrevocable y de<br>obtro inmediato, deacuerdo con<br>el ART. 73 numeral 2 de la Ley<br>Orgànica del SistemaNacional de<br>Contratación Pública, hasta por la<br>suma de US\$.7.753.31 |  |  |  |  |  |
|              |                  |                         |                                               | TOTAL<br>TOTAL SUC | URSAL:           | 347,30         | 347,30           |                                          |                                                                                                    |  |  |  |  |  |
|              |                  |                         |                                               | TOTAL AFIAN        | ZADO:            | 347,30         | 347,30           |                                          |                                                                                                    |  |  |  |  |  |

### 4.5.9. Vencimientos

Permite descargar el listado de vencimientos del Asesor Productor de Seguros.

Esta opción se encuentra ubicada en la ruta "Asesores de Seguros> Vencimiento".

|         | 1111 | INSTRUCTIVO DE USO |            |            |
|---------|------|--------------------|------------|------------|
| Latina  | 1C   |                    | VERSIÓN:   | 1.4        |
| SEGUROS | = /  |                    | FECHA ACT: | 30/04/2020 |

El Asesor Productor de Seguros puede filtrar la información mediante número de documento o por un rango de fecha de fin de vigencia de pólizas.

| Ve      |                       | IOS               | por fech      | a fin de vigencia      | Filtro p<br>docum                           | or número de<br>ento o rango      |  |  |  |  |
|---------|-----------------------|-------------------|---------------|------------------------|---------------------------------------------|-----------------------------------|--|--|--|--|
| Ase     | gurado                | Q Des             | de            | Hasta                  |                                             |                                   |  |  |  |  |
| Poliza  | Fecha Fin<br>Vigencia | Suma<br>Asegurada | Prima<br>Neta | Numero Id<br>Asegurado | Asegurado                                   | Ejecutivo                         |  |  |  |  |
| 0038367 | 01/10/2014            | 81,000.00         | 226.00        | 1716985138             | VERTIGO                                     | Myriam Pamela Caviedes<br>Urquizo |  |  |  |  |
| 0013858 | 01/10/2014            | 10,000.00         | 130.00        | 1708148141             | ESCALADA                                    | Myriam Pamela Caviedes<br>Urquizo |  |  |  |  |
| 0008111 | 01/10/2014            | 82,736.00         | 2,863.92      | 1792348935001          | CERAMICCENTER                               | Myriam Pamela Caviedes<br>Urquizo |  |  |  |  |
| 0011848 | 02/10/2014            | 45,000.00         | 1,575.00      | 0502857519             | LOPEZ FAUSTO                                | Myriam Pamela Caviedes<br>Urquizo |  |  |  |  |
| 0269551 | 03/10/2014            | 9,000.00          | 315.00        | 1716985138             | ZURITA LOMA DANIEL                          | Myriam Pamela Caviedes<br>Urquizo |  |  |  |  |
| 0269551 | 03/10/2014            | 19,490.00         | 463.50        | 1708148141             | SALGADO NAVARRO ALBA ELIZABETH              | Myriam Pamela Caviedes<br>Urquizo |  |  |  |  |
| 0269551 | 05/10/2014            | 11,500.00         | 402.50        | 1711153815             | GODOY TIPAN F                               | Myriam Pamela Caviedes<br>Urquizo |  |  |  |  |
| 0008111 | 07/10/2014            | 49,000.00         | 1,715.00      | 0502857519             | CHANGOLUISA VENEGAS EDWIN                   | Myriam Pamela Caviedes<br>Urquizo |  |  |  |  |
| 0008111 | 07/10/2014            | 45,000.00         | 1,575.00      | 0501923452             | Descarga hoja <sup>EDWN</sup><br>de cálculo | Myriam Pamela Caviedes<br>Urquizo |  |  |  |  |
| 0038419 | 08/10/2014            | 64,969.87         | 164.95        | 0502857519             | EL MON                                      | Myriam Pamela Caviedes<br>Urquizo |  |  |  |  |
|         |                       |                   |               |                        |                                             | Descargar Excel                   |  |  |  |  |

### Ilustración 32: Vencimientos

Está habilitada una opción para descargar una hoja de cálculo en "Exportar a Excel", donde muestran todos los resultados de la búsqueda.

### Ilustración 33: Descarga de archivo de los vencimientos

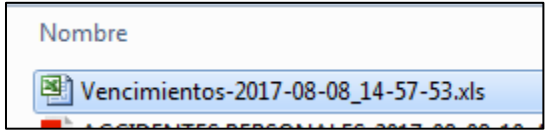

Al abrir el archivo descargado se muestra la lista de los vencimientos.

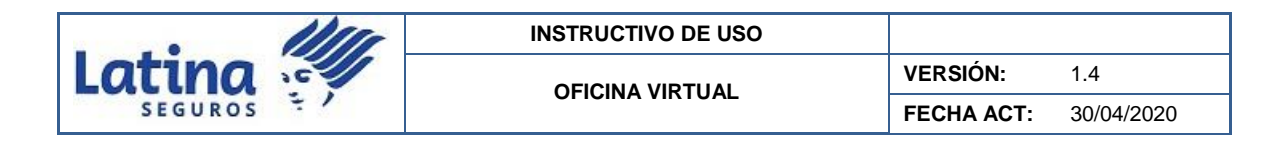

### Ilustración 34: Ejemplo de hoja de cálculo de los vencimientos

| .d. | A       |   | В       | С    | D                   | E          | F      | G                      | H                    | I. I.                                 |                   |
|-----|---------|---|---------|------|---------------------|------------|--------|------------------------|----------------------|---------------------------------------|-------------------|
|     | 0269551 |   | ENDO SO | ITEM | AGENCIA<br>08-QUITO | FEC_FINVIG | ASESOR | SUMA ASEG<br>81,000.00 | PRIMA NETA<br>226.00 | NUMERO ID A SEGURADO<br>1711467819001 | NOMBRE A          |
| 8   | 0269551 |   | 000000  | 1    | 05-QUITO            | 01/10/2010 | ABC    | 10,000.00              | 130.00               | 1711153815                            | ESC               |
|     | 0008111 |   | 000413  | 207  | 08-QUITO            | 01/10/2010 | ABC    | 82,736.00              | 2,863.92             | 1791967756001                         | CERAM             |
|     | 0269551 |   | 000033  | 19   | 05-QUITO            | 02/10/2010 | ABC    | 45,000.00              | 1,575.00             | 0502857519                            | LOPEZ FAUI        |
| 5 1 | 0008111 |   | 000135  | 85   | 08-QUITO            | 03/10/2010 | ABC    | 9,000.00               | 315.00               | 1716985138                            | ZURITALO          |
|     | 0014370 |   | 000197  | 122  | 05-QUITO            | 03/10/2010 | ABC    | 19,490.00              | 453.50               | 1708148141                            | SALGADO NAVA      |
| 8 7 | 0269551 |   | 000145  | 92   | 08-QUITO            | 05/10/2010 | ABC    | 11,500.00              | 402.50               | 1708148141                            | GODOY TI          |
| 9 1 | 0008111 |   | 000415  | 209  | 06-QUITO            | 07/10/2010 | ABC    | 49,000.00              | 1,715.00             | 1708148141                            | CHANGOLUISA VEN   |
| 0   | 0008111 | - | 000419  | 212  | 05-QUITO            | 07/10/2010 | ABC    | 45,000.00              | 1,575.00             | 1708148141                            | CHANGOLUISA VEN   |
| 1   | 0038419 |   | 000000  | 1    | 08-QUITO            | 08/10/2010 | ABC    | 64,969.67              | 164.95               | 1711467819001                         | EL )              |
| 2   | 0269551 |   | 000141  | 90   | 05-QUITO            | 05/10/2010 | ABC    | 9,500.00               | 332.50               | 1710048453                            | PONCE GARCH       |
| 3   | 0013886 |   | 000000  | 1    | 08-QUITO            | 08/10/2010 | ABC    | 5,000.00               | 100.00               | 1711153815                            | EL )              |
| 4   | 0004798 |   | 000000  | 1    | 05-QUITO            | 08/10/2010 | ABC    | 15,000.00              | 150.00               | 1711153815                            | EL I              |
| 5   | 0269551 |   | 000143  | 91   | 08-QUITO            | 10/10/2010 | ABC    | 44,990.00              | 1,484.67             | 1707816052                            | TRUJILIO FLORES V |
| 6   | 0008111 |   | 000414  | 208  | 06-QUITO            | 10/10/2010 | ABC    | 100,000.00             | 3,500.00             | 0501670418001                         | TIPAN PILATASIG S |
| 7 * | 0014370 |   | 000000  | 1    | 04-AMBATO           | 10/10/2010 | ABC    | 35,000.00              | 1,295.00             | 1891735428001                         | CONSTRUCTORA GAI  |
| 8   | 0269551 |   | 000147  | 94   | 08-QUITO            | 14/10/2010 | ABC    | 27,000.00              | 891.00               | 1201276191                            | MONTIEL GONZALEZ  |
| 9   | 0038408 |   | 000000  | 1    | 05-QUITO            | 15/10/2010 | ABC    | 139,000.00             | 447.60               | 1711467819001                         | CENTRO INTE       |
| 0   | 0038408 |   | 000000  | 2    | 08-QUITO            | 15/10/2010 | ABC    | 3,000.00               | 5.40                 | 1711467819001                         | CENTRO INTE       |
| 1   | 0038408 |   | 000000  | 3    | 05-QUITO            | 15/10/2010 | ABC    | 400,000.00             | 720.00               | 1711467819001                         | CENTRO INTE       |
| 2   | 0004406 |   | 000000  | 1    | 08-QUITO            | 15/10/2010 | ABC    | 512,380.00             | 5,100.04             | 1711467819001                         | CENTRO INTE       |
| 3   | 0008111 |   | 000000  | 2    | 08-QUITO            | 15/10/2010 | ABC    | 56,340.00              | 563.40               | 1711467819001                         | CENTRO INTE       |
| 4   | 0038367 |   | 000000  | 1    | 05-QUITO            | 15/10/2010 | ABC    | 5,000.00               | 115.00               | 1711467819001                         | CENTRO INTE       |
| 5   | 0013858 |   | 000000  | 2    | 08-QUITO            | 15/10/2010 | ABC    | 2,000.00               | 16.00                | 1711467819001                         | CENTRO INTE       |
| 6   | 0008111 |   | 000000  | 1    | 05-QUITO            | 15/10/2010 | ABC    | 20,000.00              | 200.00               | 1711467819001                         | CENTRO INTE       |
| 7 * | 0011848 |   | 000008  | 4    | 08-QUITO            | 26/10/2010 | ABC    | 65,000.00              | 7,420.96             | 1717228272                            | CHUGCH            |
| 8   | 0269551 |   | 000425  | 217  | 05-QUITO            | 27/10/2010 | ABC    | 60,000.00              | 2,100.00             | 1717228272                            | CHUGCH            |

### 4.5.10. Siniestralidad Incurrida

Se presenta la siniestralidad incurrida del asesor con corte del mes vencido por ramo.

#### Ilustración 35: Siniestralidad incurrida

| Portal de Serv                                                   | vicios          |                              |                  |                             |                           |                       | Latina                 |           |                     |                 |                      |           |  |
|------------------------------------------------------------------|-----------------|------------------------------|------------------|-----------------------------|---------------------------|-----------------------|------------------------|-----------|---------------------|-----------------|----------------------|-----------|--|
| Asesor de Seguros/Siniestralidad In                              | currida         |                              |                  |                             |                           |                       |                        |           | ر<br>ر              | • 1800 LATII    | VA (528462)          |           |  |
| <ul> <li>Asesor de Seguros</li> <li>Lista de Asesores</li> </ul> | Siniestra       | alidad                       | l Incu           | rrida                       | Periodo:                  | 2020-03               |                        |           |                     |                 | <b>B</b>             | 3         |  |
| Resumen por Ramo<br>Consultas por Clientes<br>Consulta de Póliza | Ramo Nombre     | Prima<br>Cobrada<br>Anterior | Prima<br>Cobrada | Prima<br>Ganada<br>Original | Prima<br>Ganada<br>Exacta | Siniestros<br>Pagados | Salvamentos<br>Pagados | Deducible | Siniestros<br>Netos | Reservas<br>Mes | Reservas<br>12 Meses | Sir<br>Re |  |
| Estado Cuenta Fianza                                             | 01 - INCENDIO   | 102,950.10                   | 111,889.34       | 109,660.61                  | 108,137.30                | 0.00                  | 0.00                   | 0.00      | 0.00                | 3,000.00        | 3,000.00             |           |  |
| Vencimientos                                                     | 02 - TRANSPORTE | 26,492.42                    | 19,312.58        | 23,811.13                   | 19,058.35                 | 0.00                  | 0.00                   | 0.00      | 0.00                | 0.00            | 0.00                 |           |  |
| Siniestralidad Incurrida                                         | 03 - MARITIMO   | 0.00                         | 810.00           | 573.75                      | 586.48                    | 0.00                  | 0.00                   | 0.00      | 0.00                | 0.00            | 0.00                 |           |  |

### 4.6. Cotizador

En el lado izquierdo se encuentra la sección "Cotizador" donde se encuentran las opciones para generar y visualizar las cotizaciones realizadas desde la Oficina Virtual.

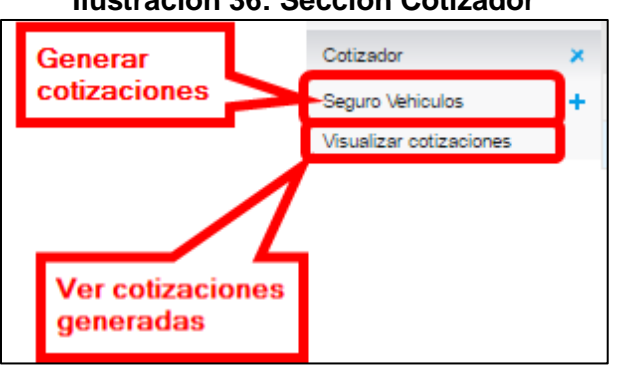

### Ilustración 36: Sección Cotizador

|         | 1111 | INSTRUCTIVO DE USO |            |            |
|---------|------|--------------------|------------|------------|
| Latina  | 10   |                    | VERSIÓN:   | 1.4        |
| SEGUROS | 51   | OF IGINA VICTORE   | FECHA ACT: | 30/04/2020 |

## 4.6.1. Generar cotizaciones

Al seleccionar la opción Cotizador > Seguros Vehículos se despliegan las opciones de "Livianos" y "Pesados".

## Ilustración 37: Generar cotizaciones de vehículos livianos o pesados

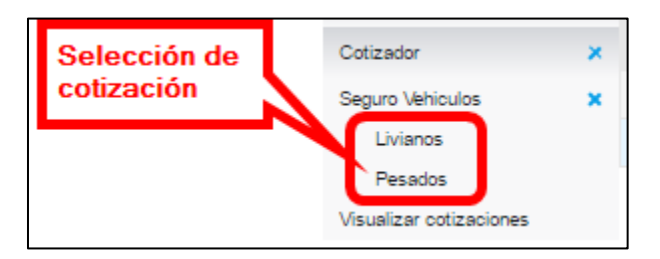

# 4.6.1.1. Ingreso de datos del cliente

Se habilitan los campos para ingresar los datos básicos del cliente.

### Ilustración 38: Ingreso de datos del cliente

| Vehiculos Liv          | vianos     |          |      |         |                   |                    |                 |
|------------------------|------------|----------|------|---------|-------------------|--------------------|-----------------|
| INGRESA TUS D          | ATOS       | INGRESED | ATOS | DEL VEH | ICULO             | RESU               | IMEN VALORES    |
| Datos Docume           | ento       |          |      |         |                   |                    |                 |
| Tipo de Personería * : | Natural    |          |      |         |                   |                    |                 |
| Tipo de Documento * :  | Cedula     |          |      | lde     | ntificación       | *: Identifica      | ción            |
| Datos Cliente          |            |          |      | Por fav | or ingrese        | una cedula va      | lida            |
| Apellido Paterno * :   | Apellido P |          |      | Apell   | ido Matern        | o : Apellido I     | М               |
| Nombres :              | Nombres    |          |      |         | Telefono          | *: Telefono        |                 |
| Email * :              | Email      |          |      |         |                   | Enviar En          | nail al Cliente |
| Datos Ubicació         | ón         |          |      |         |                   |                    |                 |
| Dirección * :          | Dirección  |          |      |         |                   |                    |                 |
| Sector :               | Sector     |          |      |         |                   |                    |                 |
|                        |            |          |      |         | Contin<br>cotizad | uar con la<br>ción |                 |

|         | 1111 | INSTRUCTIVO DE USO<br>OFICINA VIRTUAL<br>FECHA ACT: 30/04/202 |            |            |
|---------|------|---------------------------------------------------------------|------------|------------|
| Latina  | 16   |                                                               | VERSIÓN:   | 1.4        |
| SEGUROS | 51   |                                                               | FECHA ACT: | 30/04/2020 |

**Nota.-** Es importante que en la dirección se especifique en qué ciudad se encuentra la dirección, con la finalidad que se detalle en la cotización.

Para el envío de correo de la cotización al cliente, verificar que se encuentre seleccionada la opción a lado del campo Email del cliente.

Para continuar con la generación de la cotización se debe presionar el botón "Siguiente" o se accede a la opción "Resumen Valores".

### 4.6.1.2. Ingreso de datos del vehículo

Se accede a la sección "Ingrese datos del vehículo" en el cual se ingresarán todos los datos generales y del vehículo.

**IMPORTANTE**: no se puede ingresar datos en el campo de porcentaje de comisión, el cual se cargará automáticamente una vez añadido el ítem, de acuerdo al porcentaje registrado en Latina Seguros C.A.

| Vehiculos Livia           | anos        |                   |                |                |             |
|---------------------------|-------------|-------------------|----------------|----------------|-------------|
| INGRESE DATOS DEL V       | EHICULO     | INGRESA TUS       | DATOS          | RESUM          | N VALORES   |
| Datos Generales           | 6           |                   |                |                |             |
| Vigencia Desde * :        | 18/02/201   | 9                 | Vigencia Hasta | 1*: 18/02/2020 | )           |
| Producto *:               | NOVA ECUA   | DOR               |                |                |             |
| Datos del Vehic           | ulo         |                   |                |                |             |
| Sub Producto * :          | NOVA ECUA   | DOR MAYOR A 30.00 | 0              |                | $\sim$      |
| Año * :                   | Seleccionar |                   | Marca          | *: Seleccionar | $\sim$      |
| Modelo * :                | Seleccionar |                   |                |                | $\sim$      |
| SubModelo *:              | Submodelo   |                   |                |                |             |
| Cobertura * :             | TODO RIES   | GO                |                |                | $\sim$      |
| Uso * :                   | PARTICULA   | R                 |                |                | $\sim$      |
| Subuso * :                | NINGUNO     |                   |                |                | $\sim$      |
|                           |             |                   |                |                |             |
| Valores Vehicul           | D           |                   |                |                |             |
| Suma Asegurada * :        | 0.00        |                   |                |                |             |
| % comisión cotización * : |             |                   |                |                | Añadir Item |
|                           |             |                   |                |                | Siguiente   |

### Ilustración 39: Ingreso de datos generales y del vehículo liviano

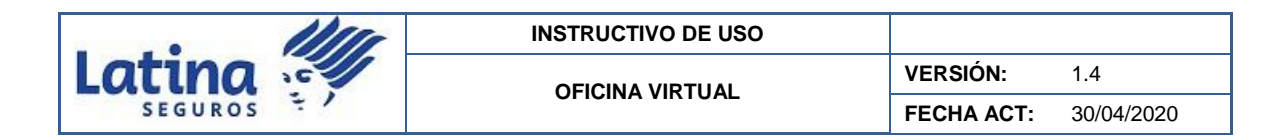

### Ilustración 40: Ingreso de datos generales y del vehículo pesado

| INCRE        | SATUS     | DATOS       |       | INCRESE   | DATOS  | DEL VEHICU | 110        | RESU        | WEN VA         | LORES     |       |
|--------------|-----------|-------------|-------|-----------|--------|------------|------------|-------------|----------------|-----------|-------|
| Datos G      | enera     | les         |       |           |        |            |            |             |                |           |       |
| Vigen        | cia Desde | a*: 29/05   | /2020 | 0         |        | Vigencia   | Hasta * :  | 29/05/20    | 21             |           |       |
|              | Product   | o *: LIVIAN | os    |           | $\sim$ |            |            |             |                |           |       |
| Datos d      | el Veh    | iculo       |       |           |        |            |            |             |                |           |       |
| Sub          | Producto  | •*: AUTOS   | DES   | DE 30.000 |        |            |            |             |                |           |       |
|              | Año       | selecci     | onar  |           |        |            | Marca * :  | Seleccionar |                |           |       |
|              | Modelo    | selecci     | onar  |           |        |            |            |             |                |           |       |
| S            | ubModeio  | s*: Submo   | delo  |           |        |            |            |             |                |           |       |
|              | Cobertura | a*: TODO)   | RIESC | 30        |        |            |            |             |                |           |       |
|              | Usc       | a*: PARTIC  | ULAF  | 2         |        |            |            |             |                |           |       |
|              | Subust    | a*: NINGU   | NO    |           |        |            |            |             |                |           |       |
|              |           |             |       |           |        |            |            |             |                |           |       |
| Valores      | Vehic     | ulo         |       |           |        |            |            |             |                |           |       |
| Suma A       |           |             |       |           |        |            |            |             |                |           |       |
| Sumary       | segurau   | 0.00        |       |           |        |            |            |             |                |           |       |
| % comisión o | otización | 18.00       |       |           |        |            |            |             |                | viadr Ite | m     |
|              |           |             |       |           | -      | - Complete |            |             |                |           |       |
| item Marca   | Modelo    | SubModelo   | Ano   | Asegurada | Nete   | Item       | Accesorios | Adicionales | Detaile        | Eliminar  | Edite |
|              | 100       | 55          | 2017  | 31,000.00 | 868.00 | 18.00      | Accesorios | Beneficios  | Ver<br>Detaile | Elminer   | Edia  |

El cotizador de vehículos pesados tiene un campo adicional al de vehículos livianos que es "Tipo".

Se presiona el botón "Añadir ítem" para agregar el vehículo ingresado a la cotización, donde se habilita por vehículo cargado 3 opciones:

- **Beneficios adicionales:** presentar los productos cargados automáticamente al vehículo.
- Ver detalle: muestra el cálculo de la prima neta del vehículo.
- Eliminar: quitar el vehículo seleccionado de la cotización.
- Editar: permite modificar el vehículo seleccionado.

Para continuar a la siguiente pantalla se presiona en el botón "Siguiente" o se accede a la opción "Ingresa tus datos".

|         | INSTRUCTIVO DE USO |            |            |
|---------|--------------------|------------|------------|
| Latina  |                    | VERSIÓN:   | 1.4        |
| SEGUROS |                    | FECHA ACT: | 30/04/2020 |

| Vehiculos L                                         | _ivianos                                       |           |                  |               |                    |            |                           |                 |        |
|-----------------------------------------------------|------------------------------------------------|-----------|------------------|---------------|--------------------|------------|---------------------------|-----------------|--------|
| INGRESE DATOS D                                     | DEL VEHICULO                                   |           | INGRESA          | TUS DA        | TOS                | RE         | SUMEN VA                  | LORE            | s      |
| Datos Gener                                         | rales                                          |           |                  |               |                    |            |                           |                 |        |
| Vigencia Des                                        | ide * : 18/02/20                               | 19        |                  | v             | igencia Hasta *    | : 18/02/3  | 2020                      |                 |        |
| Produ                                               | icto *: NOVA ECU                               | ADOR      |                  |               |                    |            |                           |                 |        |
| Datos del Ve                                        | hiculo                                         |           |                  |               |                    |            |                           |                 |        |
| Sub Produc                                          | cto * : NOVA ECU                               | ADOR M    | AYOR A 3         | 0.000         |                    |            |                           |                 | $\sim$ |
| A                                                   | ño * : Seleccionar                             |           |                  |               | Marca *            | : Seleccio | nar                       |                 |        |
| Mode                                                | elo * : Seleccionar                            |           |                  |               |                    |            |                           |                 |        |
| SubMode                                             | elo * : Submodelo                              | 2         |                  |               |                    |            |                           |                 |        |
| Cobertu                                             | ura * : TODO RIES                              | GO        |                  |               |                    |            |                           |                 | $\sim$ |
| U                                                   | Iso * : PARTICULA                              | AR        |                  |               |                    |            |                           |                 | $\sim$ |
| Subu                                                | ISO * : NINGUNO                                |           |                  |               |                    |            |                           |                 | $\sim$ |
| Valores Vehi<br>Suma Asegura<br>% comisión cotizaci | i <b>culo</b><br>Ida * : 0.00<br>ión * : 18.00 |           |                  |               |                    |            | A                         | ňadir <u>It</u> | em_    |
| item Marca Mod                                      | delo SubModelo                                 | Año<br>As | Suma<br>segurada | Prima<br>Neta | % Comisión<br>Item | Accesorios | Beneficios<br>Adioionales | Ver<br>Detaile  | Elimir |
| 1 ACURA INTE                                        | EGRA XSADAS                                    | 2018 3    | 15,000.00        | 980.00        | 18.00              | Accesorios | Beneficios                | Ver<br>Detalle  | Elmin  |

|         | 10 | INSTRUCTIVO DE USO |            |            |
|---------|----|--------------------|------------|------------|
| Latina  | 1C |                    | VERSIÓN:   | 1.4        |
| SEGUROS | ÷/ |                    | FECHA ACT: | 30/04/2020 |

# Ilustración 42: Ingreso de Accesorios

| Valores A | ccesorio            | 2     | . Ingreso | valor accesorio  |
|-----------|---------------------|-------|-----------|------------------|
| Acceso    | rio: AIR BAG        | Valor | : 800     |                  |
| 1. Sel    | ección de accesorio |       | 3.        | Añadir Accesorio |
| Accesorio | Descripción         |       | Valor     | Eliminar         |
| 1         | AIR BAG             |       | 800.00    | Eliminar         |
|           |                     |       |           | Cerrar           |

Para ingresar accesorios:

- 1. Seleccionar el accesorio.
- 2. Ingreso del valor del accesorio.
- 3. Presionar el botón añadir accesorios.
- 4. Se carga el accesorio al ítem con posibilidad de eliminar algún accesorio antes ingresado.

|         | 1111 | INSTRUCTIVO DE USO |            |            |
|---------|------|--------------------|------------|------------|
| Latina  | 10   |                    | VERSIÓN:   | 1.4        |
| SEGUROS | 51   |                    | FECHA ACT: | 30/04/2020 |

# Ilustración 43: Carga de otros beneficios

| OtroPro    | ducto: Selec | cionar 🗸 🗸       | Valor                    | 0.00               |                |          |
|------------|--------------|------------------|--------------------------|--------------------|----------------|----------|
| 2. Sele    | ccionar be   | neficio por ingr | esar                     | 4. Aí              | iadir Otro Ben | eficio   |
| Beneficio  | Codigo       | Descr            | ipción                   | Valor              | Impuesto       | Elimina  |
| 1          | 028          | ASISTENCI        | 10.00                    | 0.00               | Elimina        |          |
| 2          | 032          | AUTOSUSTITU      | 0.00                     | 0.00               | Elimina        |          |
| 3          | 049          | ASISTENCIA - LA  | ATINA INTEGRAL           | 0.00               | 0.00           | Elimina  |
| 4          | 050          | DESCUENTOS E     | N DEDUCIBLES             | 0.00               | 0.00           | Eliminar |
| Impuesto E | 3A: 0.00     |                  | 1. Elimina<br>Total BA : | beneficio<br>10.00 | ) de ser ne    | cesario  |
|            |              |                  |                          |                    |                |          |
|            |              |                  |                          |                    | _              |          |

Para ingresar o modificar beneficios adicionales:

- 1. Se permite eliminar algún beneficio del listado de se carga.
- 2. Se permite seleccionar un beneficio adicional
- 3. Ingresar valor en caso que aplicara.

П

4. Presionar el botón "Añadir otro beneficio".

| Ilustración 44 | : Detalle de | cálculo de | prima del | vehículo |
|----------------|--------------|------------|-----------|----------|
|----------------|--------------|------------|-----------|----------|

| Valor Vehiculo<br>Tasa Vehiculo<br>Prima Neta Vehiculo | \$ 10,000.00<br>3.40%<br>\$ 340.00 | Valor Accesorios<br>Tasa Accesorio<br>Prima Neta Accesorio | \$ 0.00<br>3.40%<br>s\$ 0.00 |
|--------------------------------------------------------|------------------------------------|------------------------------------------------------------|------------------------------|
|                                                        | Prima Neta Item                    | \$ 340.00                                                  |                              |
|                                                        |                                    |                                                            | Cerrar                       |

|          | 1111 | INSTRUCTIVO DE USO |            |            |
|----------|------|--------------------|------------|------------|
| Latina 💞 | 1C   |                    | VERSIÓN:   | 1.4        |
| SEGUROS  | 51   |                    | FECHA ACT: | 30/04/2020 |

En la opción Ver detalle:

- Se muestra y accede al resumen del cálculo.
- En caso del Asesor no puede cambiar tasas.
- Se valida la prima mínima.

### 4.6.1.3. Resumen valores

En la sección de "Resumen valores" se presenta el detalle de la prima neta, impuestos y prima total de la cotización. También se muestra el detalle de cada uno de los vehículos ingresados en el cotizador.

| INGRESE DATOS DEL VEHICULO INGRESA |                                                                                                    |           |          | US D | ATOS   |                                                                                    |                                                                            | RESU     | MEN VALORE:            | 5              |
|------------------------------------|----------------------------------------------------------------------------------------------------|-----------|----------|------|--------|------------------------------------------------------------------------------------|----------------------------------------------------------------------------|----------|------------------------|----------------|
| Datos (                            | Generar cotización Confirmar                                                                                                    |           |          |      |        |                                                                                    |                                                                            |          |                        |                |
| Identificaci<br>Cliente            | ión<br>Valores                                                                                                    |           |          |      |        |                                                                                    |                                                                            |          |                        |                |
|                                    | Prima Neta<br>Superintendencia C.V.S.<br>Seguro Social Campesino<br>Derecho de Emision<br>Otros Cargos Sujetos I.V.A 12%<br>Otros Cargos Sujetos I.V.A 0%<br>SubTotal Tarifa 12%<br>SubTotal Tarifa 0%<br>SubTotal<br>I.V.A. Tarifa 12%<br>Interes Financiacion<br>Prima Total |           |          |      | 1      | 980.0<br>34.3<br>3.0<br>10.0<br>,022.2<br>10.0<br>,032.2<br>122.0<br>0.0<br>,154.3 | 00<br>30<br>30<br>30<br>30<br>30<br>30<br>20<br>30<br>20<br>36<br>36<br>36 |          |                        |                |
|                                    |                                                                                                    | 1 Contado | 3 pagos  | 4 Ci | uotas  | 6 Cu                                                                               | otas                                                                       | 8 Cuota  | 15                     |                |
|                                    | Subtotal                                                                                                    | 1,154.86  | 1,154.86 | 1,1  | 54.86  | 1,15                                                                               | 4.86                                                                       | 1,154.86 | 5                      |                |
|                                    | Interes                                                                                                    | 0.00      | 0.00     | 17   | .32    | 24.                                                                                | 26                                                                         | 36.40    |                        |                |
|                                    | Total a Pagar                                                                                                    | 1,154.86  | 1,154.86 | 1,1  | 72.18  | 1,17                                                                               | 9.12                                                                       | 1,191.20 | 5                      |                |
|                                    | Cuota Inicial                                                                                                    | 1,154.86  | 384.96   | 46   | 0.18   | 459                                                                                | .12                                                                        | 343.26   |                        |                |
|                                    | Mensualidades                                                                                                    | 0.00      | 384.95   | 17   | 8.00   | 120                                                                                | .00                                                                        | 106.00   |                        |                |
| Detalle                            | ltems                                                                                                    |           |          |      | Sun    |                                                                                    | Ver (                                                                      | alculo   | del item<br>% Comisión | Ver            |
| item                               | Marca                                                                                                    | Modelo    | Año      |      | Asegu  | rada                                                                               | Prir                                                                       | na Neta  | ltem                   | Detaile        |
| 1                                  | ACURA                                                                                                    | INTEGRA   | 2018     |      | 35,000 | 0.00                                                                               | 9                                                                          | 80.00    | 18.00                  | Ver<br>Detaile |

### Ilustración 45: Resumen de valores

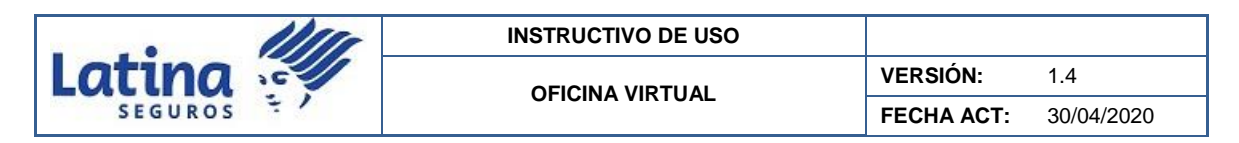

De ser necesario visualizar el detalle del vehículo seleccionado se accede a "Ver detalle".

| Ilustración 46: Ver detalle |                 |                   |             |  |  |
|-----------------------------|-----------------|-------------------|-------------|--|--|
|                             |                 |                   |             |  |  |
| Valor Vehiculo              | \$ 10,000.00    | Valor Accesorios  | \$ 0.00     |  |  |
| Tasa Vehiculo               | 5.50%           | Tasa Accesorio    | 5.50%       |  |  |
| Prima Neta Vehiculo         | \$ 550.00       | Prima Neta Acceso | rios\$ 0.00 |  |  |
|                             |                 |                   |             |  |  |
|                             | Prima Neta Item | \$ 550.00         |             |  |  |
|                             |                 |                   |             |  |  |
|                             |                 |                   |             |  |  |
|                             |                 |                   | Cerrar      |  |  |
|                             |                 |                   |             |  |  |
|                             |                 |                   |             |  |  |
|                             |                 |                   |             |  |  |

Finalmente para generar la cotización se debe presionar en el botón "Confirmar". En unos segundos aparecerá un mensaje que la cotización ha sido generada.

### Ilustración 47: Confirmación de cotización

| portal.latinaseguros.com.ec dice:         | × |
|-------------------------------------------|---|
| Su cotización fue ingresada correctamente |   |
| Acepta                                    | r |

### 4.6.2. Visualizar cotizaciones

En la opción "Visualizar cotizaciones" se presentan todas las cotizaciones generadas por el Asesor Productor de Seguros.

Los resultados presentados se encuentran de la vigencia más reciente a lo más antigua.

Para facilitar la búsqueda tiene a disposición buscar con el número de identificación del cliente y/o con la fecha de inicio de vigencia de la póliza. Además para acceder a la cotización se selecciona "Imprimir PDF" para la descarga del archivo y visualización correspondiente.

Al presionar "Imprimir" procurar tener habilitada permitir ventanas emergentes.

|          | 1111 | INSTRUCTIVO DE USO |            |            |
|----------|------|--------------------|------------|------------|
| Latina 🗟 | 611  |                    | VERSIÓN:   | 1.4        |
| SEGUROS  | ÷/   |                    | FECHA ACT: | 30/04/2020 |

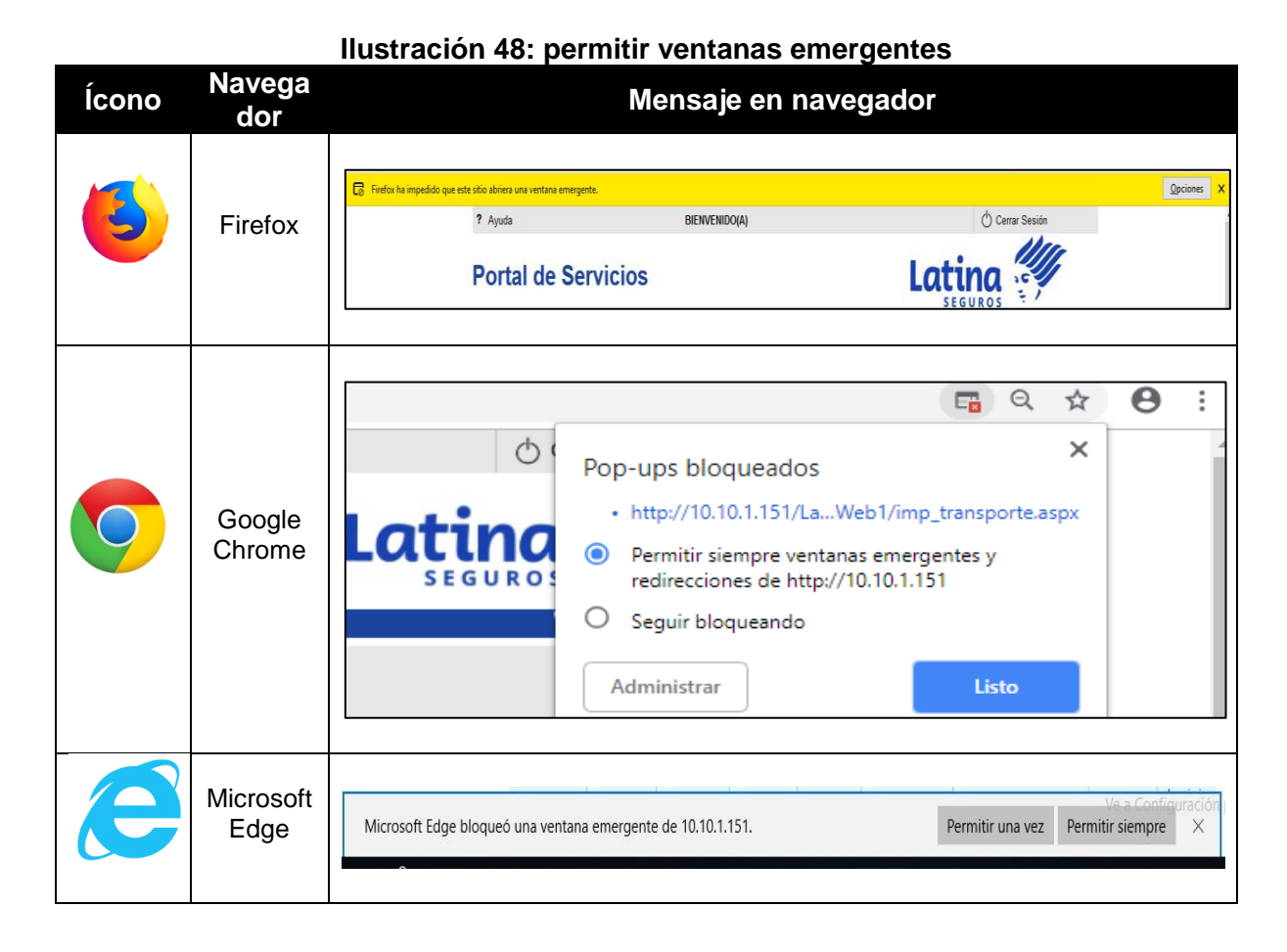

Ilustración 49: Visualizar cotización

| Cotiza     | Cotizaciones |            |            |             |                |                        |            |          |
|------------|--------------|------------|------------|-------------|----------------|------------------------|------------|----------|
| Buscar:    |              |            |            |             |                |                        |            |          |
| Identific  | cación       | Fecha      | a Vigencia | Inicio      | Q              |                        |            |          |
| Codigo     | Tipo         | Fecha      | Vigencia   | Vigencia    | Identificación | Nombre Cliente         | Prima Neta | Imprimir |
| Cotización | Cotización   | Cotización | Inicial    | Final       | Cliente        | Nombre Chente          | Total      | PDF      |
| 21072      | Livianos     | 30/05/2019 | 30/05/2019 | 30/05/2020  |                | DOÑA CLEOTILDE SALAZAR | 1 203 29   | Imprimir |
| 21072      | Linanos      | 00/00/2010 | 00/00/2010 | 00/00/2020  |                | MENDEZ                 | 1,200.20   | PDF      |
| 10930      | Livianos     | 03/06/2019 | 0//02/2010 | 0/1/02/2020 |                | DOÑA CLEOTILDE SALAZAR | 1 475 00   | Imprimir |
| 10350      | Livianos     | 03/00/2013 | 04/02/2013 | 04/02/2020  |                | MENDEZ                 | 1,473.00   | PDF      |
| 10741      | Liviance     | 02/06/2010 | 12/11/2019 | 12/11/2010  |                | DOÑA CLEOTILDE SALAZAR | 250.00     | Imprimir |
| 10741      | LIVIANOS     | 03/06/2019 | 13/11/2010 | 13/11/2019  |                | MENDEZ                 | 230.00     | PDF      |
| 10633      | Livianos     | 03/06/2019 | 03/08/2018 | 03/08/2019  |                |                        | 1.830.00   | Imprimir |
| 10000      | Lividilos    | 03/03/2013 | 03/03/2010 | 03/00/2013  |                | TORGE LEONARDO TEPEZ O | 1,050.00   | PDF      |

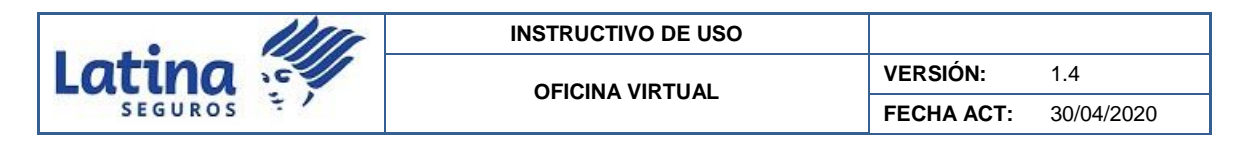

# Ilustración 50: Descarga de archivo de cotización

| Nombre                           |
|----------------------------------|
| & Cotizacion-2019-05-31_15-45-55 |

Al abrir el archivo descargado se muestra la cotización.

# Ilustración 51: Ejemplo de cotización

| Latina 🖏                                                                                                    | COTIEACIÓN No.<br>Valida POR 15 1                                                                                                    | 21065<br>DIAS                                                                                                    | Tage 1 of 5                                                                                                    |  |  |
|----------------------------------------------------------------------------------------------------|----------------------------------------------------------------------------------------------------|----------------------------------------------------------------------------------------------------|----------------------------------------------------------------------------------------------------|--|--|
| Señor(a)(ita)(es)<br>NEGRON MIGUEZ CA<br>Teléfono :<br>2590500<br>Dirección :<br>FARQUE EMPRESARI                                                                                                    | RIA<br>AL COLON COROPORATIVO 3                                                                                                    | GURYAQUIL, 30                                                                                                    | de abril de 2019                                                                                                    |  |  |
| De nuestras consid                                                                                                    | sraciones :                                                                                                    |                                                                                                    |                                                                                                    |  |  |
| Es grato pars nu<br>Seguro de Vehículo                                                                                                    | estra empresa poner a vuestra<br>Liviano en los siguientes térmis                                                                                                    | nos y condiciones.                                                                                                    | a cotización de                                                                                                    |  |  |
| OBJETO DEL SEGURO<br>Esta Póliza cubr<br>pérdidas materia<br>excluidas expres<br>en función de lo                                                                                                    | e al (a los) vehículo(s) aseg<br>les, es decir por cualquier cau<br>amente en forma tal que exijan s<br>s términos y condiciones del miss                                                                                                    | urado(s) de los<br>sa que fuera, s<br>u reparación o rej<br>mo.                                                                                                    | daños o<br>alvo las<br>posición,                                                                                                    |  |  |
| DESCRIPCION DE BIEN                                                                                                    | ASEGURADOS                                                                                                    |                                                                                                    |                                                                                                    |  |  |
| VENICULO Nro.1                                                                                                    |                                                                                                    |                                                                                                    |                                                                                                    |  |  |
| MARCA<br>MODELO<br>AÑO                                                                                                    | NYUNDAI<br>NEW ELANTRA AC<br>2019                                                                                                    |                                                                                                    |                                                                                                    |  |  |
| USO                                                                                                    | PARTICULAR<br>29.000.00                                                                                                    |                                                                                                    |                                                                                                    |  |  |
| TODO RIESGO, SEGUN                                                                                                    | CONDICIONES GENERALES.                                                                                                    |                                                                                                    |                                                                                                    |  |  |
| VEHICULO<br>RESPONSABILIDAD CI<br>GASTOS MEDICOS OCU<br>MUERTE E INVALIDEZ                                                                                                    | TIL<br>PANTES<br>PERMANENTE                                                                                                    | US\$<br>US\$<br>US\$<br>US\$                                                                                                    | 3000 ASEGURADA<br>29,000.00<br>30,000.00<br>2,500.00<br>10,000.00                                                                                                    |  |  |
| SUNA ASEGURADA DEL 1                                                                                                    | 1784:                                                                                                    | US\$                                                                                                    | 29,000.00                                                                                                    |  |  |
| CLAUSULAS ADICIONALS<br>CLÁUSULA DE NOTI<br>CLÁUSULA DE PERM<br>CLÁUSULA DE DESI<br>CLÁUSULA DE ERRO<br>CLÁUSULA DE AVIS<br>CLÁUSULA DE RERO                                                                                                    | CLAUSULAS ADICIONALES<br>CLAUSULA DE NOTIFICACIÓN DE SINIESTROS 5 días<br>CLAUSULA DE PETIMERA OPCIÓN DE COMPRA<br>CLAUSULA DE DESIGNACIÓN DE TALLER<br>CLAUSULA DE ERRORES U OMISIONES<br>CLAUSULA DE REFRANCIÓNES INMEDIATAS                                                                                                    |                                                                                                    |                                                                                                    |  |  |
| DECOUTELES<br>1. FERDIDA TOTA<br>0.00 % del v<br>2. FERDIDA TOTA<br>10.00 % del<br>3. FERDIDA TOTA<br>10.00 % del<br>4. OTROS EVENTO<br>10.00 % del<br>mayor.                                                                                                    | L POR ROBO CON DISPOSITIVO<br>alor asegurado<br>L POR ROBO SIN DISPOSITIVO<br>valor asegurado<br>L POR OTROS EVENTOS<br>valor asegurado<br>S<br>valor del siniestro, no menor a 1                                                                                                    | US\$ 150.00 mplice (                                                                                                    | el que fuera                                                                                                    |  |  |
| LATINA SEGUROS C.A.<br>NATRE: Buspage Ar. Roto<br>SICURALE: Base Ar. Chile<br>2005/2007 / 2017/075 / 2014/075<br>Media: Makado y Calle 10<br>Avecto Rio Lela y Calle 10<br>Avecto Rio Lela y Calle 10<br>Ave | jo Gozzáki, Urbes Norte, Parque Empreuarial Cold<br>is E10-19 Sen (gracio: Tel: (Silo-2) SHEBIO Current<br>materia: Nr. Gunyfambar y Calle Iste Delilase, engline (<br>Edit: E Stoney Parets haje. Tel: (Silo-3) 265-308<br>acos Editos Metropol Parets, Pilos 105/biog. 50() 187:<br>pilos. Tel: (Silo-3) 0803-917 (2005-917) 0803-917<br>/ 255-556 Ritabanhar Colle José Velitz Mr. 455 y O<br>(255-556 Ritabanhar Colle José Velitz Mr. 455 y O<br>(255-556 Ritabanhar Colle Jos | n, Rolf, Corporativo 3, Piesta<br>Av. 27 de Rebano 3-70 y<br>Banto Ficca), Tet. (Sick3) a<br>17 2054057 / 2013-06 (Sick3), 2013-0<br>19 2111500 (Sick3), 2013-0<br>10 21 211500 (Sick3), 2013-1<br>alle Autorit, junto el Haspitel (<br>Bohel) 2013-016 / 2013-186 Quelle | i Reja. Tett: (SK3-4) 2580-000 -<br>Cele Lagatta. Tetta: (SK3-7)<br>000-672 / 2003-008 Jacobiett<br>(F. Rat: 2013-2008 Banta Developer<br>schalar: Uther/Excitin III: Cantillar,<br>ganto Careero Call Regular, Parter<br>Sen Juan. Tetta: (SK3-9) 2644-361.<br>i Av Anérica. N229-315 y Sen. |  |  |

### 4.6.3. Mensajes:

|         | 1111 | INSTRUCTIVO DE USO |            |            |
|---------|------|--------------------|------------|------------|
| Latina  | 16   |                    | VERSIÓN:   | 1.4        |
| SEGUROS | 51   |                    | FECHA ACT: | 30/04/2020 |

# Ilustración 52: Alertas que se pueden presentan durante la generación de cotizaciones

| Alerta                                                                                                   | Descripción                                                                                                    |
|----------------------------------------------------------------------------------------------------|----------------------------------------------------------------------------------------------------|
| La fecha desde no puede ser menor a 7 dias antes del dia actual.<br>Aceptar                              | El inicio de vigencia de la<br>cotización puede ser hasta<br>7 días antes de la fecha<br>actual.                                                                                                    |
| El valor de suma asegurada no permitida al subproducto seleccionado.<br>Aceptar                          | Valida valor de subproducto<br>seleccionado concuerde<br>con suma asegurada.                                                                                                    |
| Este vehículo requiere respaldo facultativo.                                                             | Si el casco del vehículo supera los USD 200,000.00                                                                                                    |
| La cotización está sujeta a la aprobación del Departamento Técnico<br>según política vigente.<br>Aceptar | Alerta al cotizar más de 10<br>años de antigüedad.                                                                                                    |
| El total de accesorios requiere de Autrorización Técnica.                                                | Al cerrar el ingreso de<br>accesorios, Vehículos<br>livianos suma de accesorios<br>es igual o mayor a USD<br>5,000.00.<br>En pesados es igual o<br>mayor a USD 6,000.00 o<br>20% el casco del vehículo |
| El Beneficio seleccionado ya fue ingresado.                                                              | Si beneficio ya fue ingresado.                                                                                                    |
| Ya cuenta con un servicio de Auto Sustituto Ingresado                                                    | Vehículo solo puede cargar<br>un autosustituto                                                                                                    |

# 4.6.4. Importante:

- Se podrá cargar nuevos en marca, modelo, uso y subuso, comisión acordada, convenios, productos clasificados creados por Dpto. Técnico.
- %comisión cotización: tarifa solo para TR a nivel nacional.
- Por seguridad si tiene 20 minutos de tiempo de inactividad, se cerrará la aplicación.